- FR Notice de fonctionnement
- GB User's manual
- DE Bedienungsanleitung
- IT Manuale d'uso
- ES Manual de instrucciones

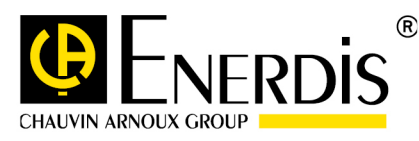

# **ELOG** DATA LOGGER

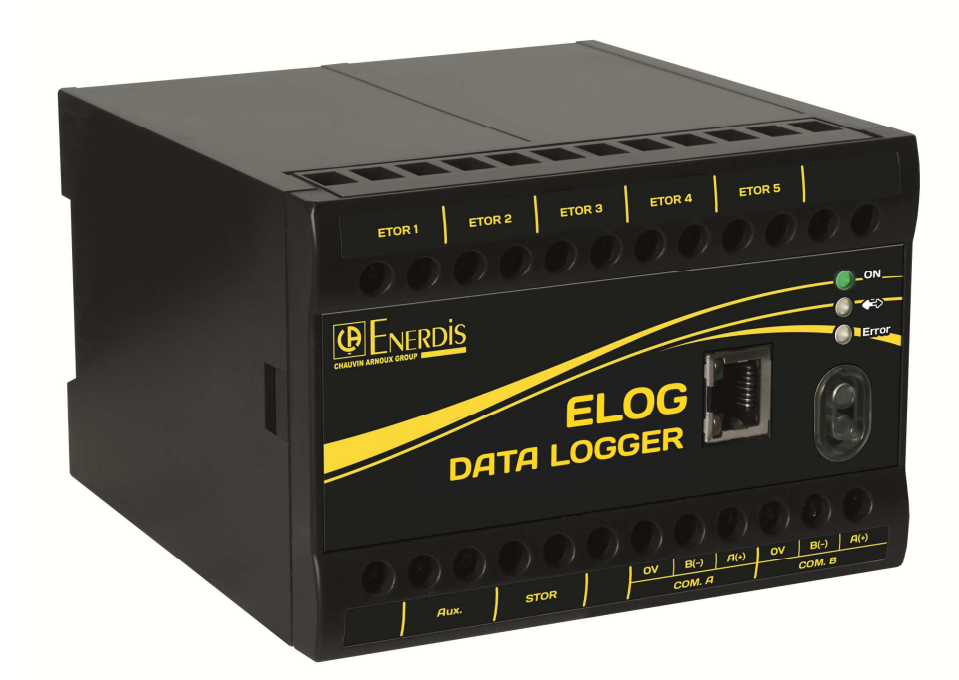

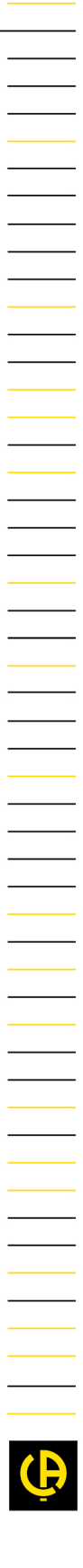

Measure up

You have just purchased an ELOG DATA LOGGER. Thank you for your choice. To get the best from your device:

- **Read** this user's manual before installing and using the device.
- Follow the precautions for use stated in this document.

| Symbol     | Meaning                                                                                                    |
|------------|----------------------------------------------------------------------------------------------------|
| <u>_</u> ! | HAZARD WARNING! The operator must consult this manual whenever this danger symbol is encountered.                                                                                       |
|            | Device fully protected by double insulation or reinforced insulation.                                                                                                    |
| CE         | This symbol indicates compliance with European directives, including LVD and EMC.                                                                                                    |
| X          | This symbol means that in the European Union, the product is subject to separate collection in accordance with WEEE 2002/96/EC: this material should not be treated as household waste. |
| i          | Information.                                                                                                    |

- Make sure the device is intact and undamaged upon receipt. In the event of any problems, please contact the after-sales department for any repairs or replacements.
- The device described in this manual is intended to be used by trained staff only.
- Any maintenance operations must be carried out by qualified and authorized personnel only.
- For correct and safe use and for all maintenance operations, it is essential that staff follow standard safety procedures.
- This device is intended to be used in Category III installation and pollution degree 2 conditions in accordance with standard IEC 61010-1.
- Before installation, check that the supply voltage matches that of the mains supply network.

# **1. SAFETY PRECAUTIONS**

#### Safety precautions

Before any intervention, check that the device is unplugged from all power sources.

#### Precautions against electrical noise

Although the ELOG DATA LOGGER is protected from electrical and electromagnetically induced interference, keep away from the immediate vicinity of equipment generating significant electrical noise (high-power switches, busbars, etc.). The quality of data communication on the data bus depends heavily on taking such precautions.

#### Precautions in the event of deterioration

When safe operation is no longer possible, the instrument must be switched off and isolated. This applies when:

- o the device is visibly damaged during operation (whether the device still operates or not),
- o the device does not work after prolonged storage in poor conditions,
- o the device no longer works following severe damage during transport.

#### **Cleaning instructions**

When the device is disconnected from the mains, clean the outer surface using only a dry cloth. Do not use abrasives or solvents. Prevent the connector terminals getting wet.

# CONTENTS

| 1. SAFETY PRECAUTIONS   |                                                     |          |  |
|-------------------------|-----------------------------------------------------|----------|--|
| 2. PHYSICAL DESCRIPTION |                                                     |          |  |
| 2 1 Overv               | <i>i</i> lew                                        | 5        |  |
| 211                     | Unnacking                                           | 5        |  |
| 2.1.2                   | Optional accessories                                | . 5      |  |
| 2.1.3                   | Introduction                                        | . 5      |  |
| 2.1.4                   | Fastening                                           | . 7      |  |
| 2.2 Conn                | ection                                              | . 8      |  |
| Prelimina               | ıry remarks                                         | . 8      |  |
| 2.2.1                   | Front panel                                         | . 8      |  |
| 2.2.2                   | Power supply for the ELOG DATA LOGGER               | . 8      |  |
| 2.2.3                   | Status indicators                                   | . 9      |  |
| 2.2.4                   | The Ethernet port (Port C)                          | 10       |  |
| 2.2.5                   | The RS485 ports (Ports A and B)                     | 11       |  |
| 2.2.6                   | Digital inputs                                      | 14       |  |
| 2.2.7                   | output                                              | 15       |  |
| 2.2.8                   | Optical interface port                              | 15       |  |
| 2.3 Data                | logging mode                                        | 16       |  |
| 2.3.1                   | ELOG DATA LOGGER memory operating mode              | 16       |  |
| 2.4 Techi               | nical and functional limits of the ELOG DATA LOGGER | 17       |  |
| 3. EMBEDD               | DED WEB PAGES                                       | 18       |  |
| 0.4 Outob               |                                                     | 40       |  |
| 3.1 QUICK               | Presentation                                        | 10       |  |
| 312                     |                                                     | 10<br>18 |  |
| 3.1.2<br>3.2 Login      |                                                     | 20       |  |
| 3.2 LUGIII              |                                                     | 20       |  |
| 322                     | Operating mode                                      | 20       |  |
| 331000                  | ut from an ELOG DATA LOGGER                         | 20       |  |
| 3.3.1                   | Prerenuisites                                       | 20       |  |
| 3.3.2                   | Operating mode                                      | 20       |  |
| 3.4 Mana                | iging profiles – Login and password                 | 20       |  |
| 3.4.1                   | Prerequisites                                       | 20       |  |
| 3.4.2                   | Operating mode                                      | 20       |  |
| 3.5 Confi               | guration of the Ethernet port                       | 21       |  |
| 3.5.1                   | Prerequisites                                       | 21       |  |
| 3.5.2                   | Operating mode                                      | 21       |  |
| 3.6 Date                | and time configuration                              | 22       |  |
| 3.6.1                   | Prerequisites                                       | 22       |  |
| 3.6.2                   | Operating mode                                      | 22       |  |
| 3.7 Impoi               | rt a configuration into ELOG DATA LOGGER            | 23       |  |
| 3.7.1                   | Prerequisites                                       | 23       |  |
| 3.7.2                   | Operating mode                                      | 23       |  |
| 3.8 Expo                | rt a configuration from the ELOG DATA LOGGER        | 24       |  |
| 3.8.1                   | Prerequisites                                       | 24       |  |
| 3.8.2                   | Operating mode                                      | 24       |  |
| 3.9 Confi               | guration of ports RS485 A and RS485 B               | 25       |  |
| 3.9.1                   | Prerequisites                                       | 25       |  |
| 3.9.2                   | Operating mode                                      | 25       |  |
| 3.10 Con                | figuration of Digital inputs                        | 26       |  |
| 3.10.1                  | Prerequisites                                       | 26       |  |
| 3.10.2                  | Operating mode                                      | 26       |  |
| 3.11 Crea               | ation of a Modbus driver                            | 27       |  |
| 3.77.7                  | Prerequisites                                       | 21       |  |
| 3.11.2                  | Operating mode to create a simple veriable          | 21<br>20 |  |
| 3.11.3                  | Operating mode to create a composite variable.      | ∠0<br>20 |  |
| 4.11.5<br>۲۰۸۸ ۲۰ ۲     | a device / Activate logging                         | 20<br>79 |  |
| 3.12 AUU<br>2 10 1      | a ucviue / nouvale iuggilig                         | 20       |  |
| 3 12 1                  | Onerating mode                                      | 20       |  |
| 3.12.2<br>3.13 Dolo     | operating mode                                      | 20<br>20 |  |
| 3 12 1                  | Prereguisites                                       | 32       |  |
| 3 13 2                  | Operating mode                                      | 32       |  |
| 3.14 Dele               | epotency mode                                       | 33       |  |
| 5 DOIC                  |                                                     |          |  |

| 3.14.1 Prerequisites                                     |                                        |
|----------------------------------------------------------|----------------------------------------|
| 3.14.2 Operating mode                                    |                                        |
| 3.15 View the values for a device in real-time           |                                        |
| 3.15.1 Prerequisites                                     |                                        |
| 3.15.2 Operating mode                                    |                                        |
| 3.16 Advanced functions: automatic task – FTP export     |                                        |
| 3.16.1 Prerequisites                                     |                                        |
| 3.16.2 Operating mode                                    |                                        |
| 3.17 Advanced functions: Task History                    |                                        |
| 3.17.1 Prerequisites                                     |                                        |
| 3.17.2 Operating mode                                    |                                        |
| 3.18 DOWNLOADING CSV, XML FILES                          |                                        |
| 3.18.1 Pre-requisites                                    |                                        |
| 3.18.2 Operating Mode                                    |                                        |
| 3.19 ELOG DATA LOGGER Firmware update                    |                                        |
| 3.19.1 Prerequisites                                     |                                        |
| 3.19.2 Operating mode                                    |                                        |
| 3.20 Rebooting the ELOG DATA LOGGER                      |                                        |
| 3.20.1 Prerequisites                                     |                                        |
| 3.20.2 Operating mode                                    |                                        |
| 3.21 System data information                             |                                        |
| 3.21.1 Prerequisites                                     |                                        |
| 3.21.2 Operating mode                                    |                                        |
|                                                          | 41                                     |
|                                                          | ······································ |
| 5. APPENDICES                                            |                                        |
| 5.1 CSV ENERDIS – FILE FORMAT DESCRIPTION                |                                        |
| 5.1.1 Pre-requisites                                     |                                        |
| 5.1.2 Example: file "170446LLH 2016 05 02 00 20 537.csv" |                                        |
| 5.2 CSV GREENFLEX – FILE FORMAT DESCRIPTION              |                                        |
| 5.2.1 Pre-requisites                                     |                                        |
| 5.2.2 Example of a line in the file for 1 Device:        |                                        |
| 5.3 XML ENERDIS 1.0 – FILE FORMAT DESCRIPTION            |                                        |
| 5.3.1 Pre-requisites                                     |                                        |
| 5.3.2 Example:                                           |                                        |
| 6. CHARACTERISTICS                                       |                                        |
| 7 GLOSSARY                                               | 54                                     |
|                                                          |                                        |
| 8. INDEX 55                                              |                                        |
| 9. WARRANTY, RESPONSIBILITY AND INTELLECTUAL PROPERTY    |                                        |
| 9.1 Warranty                                             |                                        |
| 9.2 Intellectual property rights                         |                                        |
| 9.3 Copyright                                            |                                        |
| 9.4 Registered trademarks                                |                                        |
| 9.5 Equipment end-of-life                                |                                        |
|                                                          |                                        |

# 2. PHYSICAL DESCRIPTION

#### 2.1 OVERVIEW

#### 2.1.1 UNPACKING

| Designation              | Quantity |
|--------------------------|----------|
| ELOG DATA LOGGER product | 1        |
| Getting Started Guide    | 1        |

#### 2.1.2 OPTIONAL ACCESSORIES

| Designation                       | Comment                                                  | Code     |
|-----------------------------------|----------------------------------------------------------|----------|
| Mounting kit for electrical panel | For fitting to the backplane of an electrical<br>cabinet | ACCT1007 |

#### 2.1.3 INTRODUCTION

ELOG DATA LOGGER is a centralization, collection, automatic logging and supervision unit for data from multi-function and multi-brand communications equipment (energy meters, power monitors, converters, sensors, probes, PLCs, etc.).

ELOG DATA LOGGER is equipped with a number of communication tools for data acquisition and use.

- <u>5 digital entries</u> in pulse mode:
  - o for the reading of pulse output meter indices (water, gas, electricity, etc.).

#### <u>1 Ethernet communications port for several uses:</u>

- Modbus in master mode: real-time reading and periodic logging of the values of variables from multi-function and multi-brand equipment communicating via Modbus/TCP **i**, and Modbus over TCP/IP **i** protocols;
- Web server: configuration of the ELOG DATA LOGGER product and real-time consultation of the values of the variables of Modbus/TCP equipment, from embedded web pages;
- Ethernet network: integration in an overall Ethernet network for multi-product and remote use of ELOG DATA LOGGER via the HTTP protocol, using web services (supervision with E. Online, Remote logging and display by spreadsheet, etc.).

#### <u>2 RS485 master digital communication ports</u>:

 Modbus RTU master mode: real-time reading and periodic recording of the values of variables from multi-function and multi-brand equipment communicating via Modbus RTU protocol.

#### <u>1 optical communications interface:</u>

o connectivity reserved for manufacturer maintenance.

ELOG DATA LOGGER is aimed both at companies managing the monitoring and reduction of energy costs in an environmental and sustainable development context, and at industrial groups with complex multi-energy networks requiring precise management and monitoring.

All the information and data read and saved by ELOG DATA LOGGER can be used in several ways:

- <u>Embedded web pages</u>: for the configuration and initialization of ELOG DATA LOGGER and viewing the variables measured by Modbus and Modbus/TCP equipment.
- Export of files to FTP server : log files to csv i and xml i formats exported automatically and periodically by ELOG DATA LOGGER to a remote FTP server or to ELOG DATA LOGGER's local FTP server. The different formats offered are directly exploitable by standard analysis applications (Excel, etc.) or by specialized tools (E.online3 application or other). Specific formats can be integrated on request.
- E.online3 software: monitoring, analysis and surveillance software for energy performance which remotely carries out the periodic and automatic logging engine I of the data saved and archived in the ELOG DATA LOGGER via the Ethernet network (E.online3 is a software program published and distributed by ENERDIS).
- Excel Spreadsheet: provision of an Excel macro for the transfer and formatting of data in the form of tables and graphs. An input window enables the selection of equipment, variables and the period to analyze.
- Third-party application: the web services in JSON format available in ELOG DATA LOGGER enable the integration and use of information and data recorded on a number of applications (web browser, Android, iOS, etc.), in a wide variety of programming languages (Java, JavaScript, C, C++, Python, LabVIEW, etc.).

ELOG DATA LOGGER in an energy monitoring architecture:

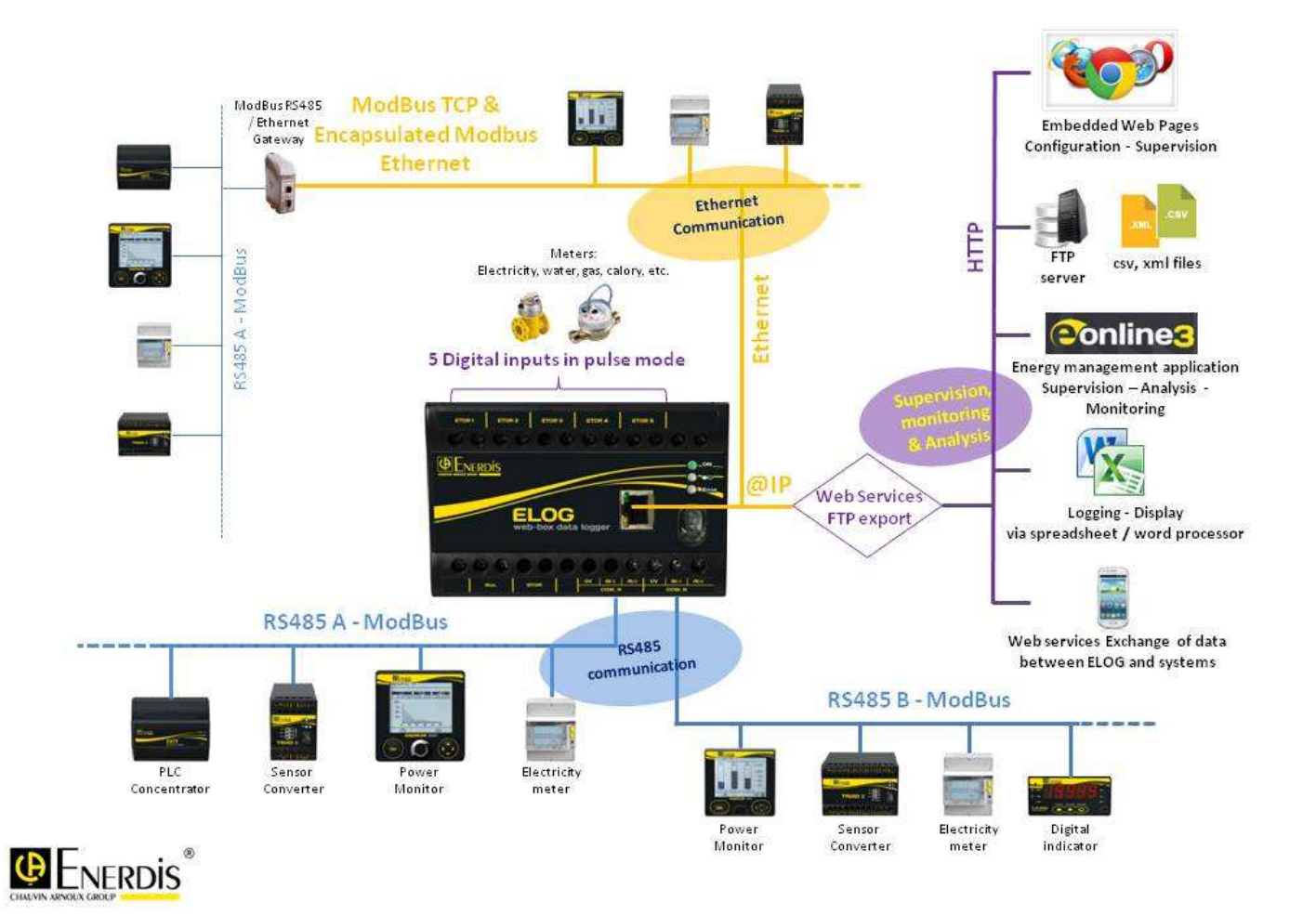

#### 2.1.4 FASTENING

ELOG DATA LOGGER is mounted on a DIN 35 mm rail, either in standard form or with screws thanks to the optional panel mounting kit (ACCT1007). The normal operating position of ELOG DATA LOGGER is the horizontal position.

Assembly on DIN rail

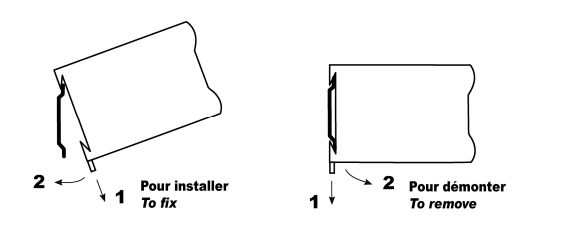

Drilling diagram for fastening with screws

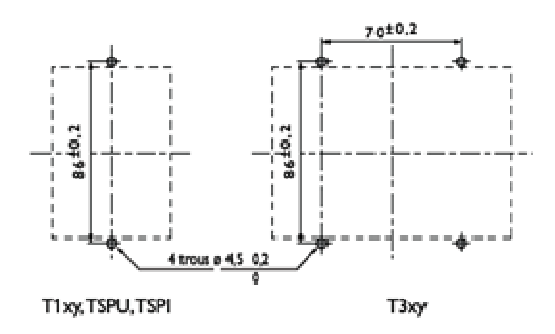

ELOG DATA LOGGER dimensions: 120.5 x 120 x 81 mm (D x W x H)

#### 2.2 CONNECTION

#### PRELIMINARY REMARKS

Maximum applicable values

It should be noted that exceeding the maximum applicable values can cause permanent damage to the device.

Cables and terminal blocks

Connections are made on fixed-screw terminal blocks for cables of a maximum section of 6 mm<sup>2</sup> (multistrand) or 4 mm<sup>2</sup> (single-strand) for all circuits.

#### 2.2.1 FRONT PANEL

The front panel of the ELOG DATA LOGGER is as follows:

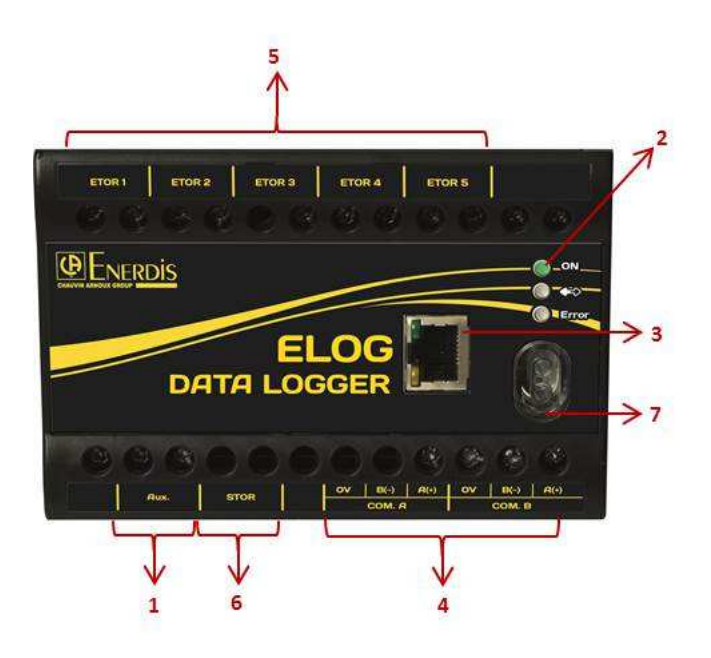

| No. | Function               |
|-----|------------------------|
| 1.  | Auxiliary power supply |
| 2.  | Status indicators      |
| 3.  | Ethernet Port (C)      |
| 4.  | RS485 Ports (A & B)    |
| 5.  | Digital inputs         |
| 6.  | Digital output         |
| 7.  | Optical interface port |

#### 2.2.2 POWER SUPPLY FOR THE ELOG DATA LOGGER

#### 2.2.2.1 Connection

The power supply circuit must be protected by fuses or a thermal magnetic circuit breaker.

ELOG DATA LOGGER's power supply is connected to the ports marked as Aux.

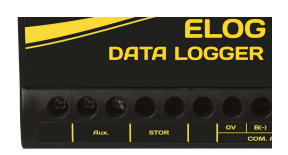

#### 2.2.2.2 Characteristics

| Source                  | Characteristics                                                                                                    |
|-------------------------|----------------------------------------------------------------------------------------------------|
| AC                      | 80 Vac to 265 Vac.                                                                                                    |
|                         | Frequency in the range of 42.5 Hz and 69 Hz on AC.                                                                                                    |
| DC                      | 80 Vdc to 375 Vdc.                                                                                                    |
|                         |                                                                                                    |
| Consumption             | < 10 VA - 5 W                                                                                                    |
| Non-removable terminals | <ul> <li>2 connection points. Screw terminals, with mobile cage.</li> <li>Connection of rigid or flexible wires of 4 to 6 mm<sup>2</sup>.</li> <li>Maximum permitted torque on the terminal: 0.4 Nm.</li> </ul> |

Following a power cut, data is stored according to the limits set out below.

| Item                  | Characteristics                          |
|-----------------------|------------------------------------------|
| Information retention | 10 years at 25°C (drivers an d settings) |
| Date / time retention | 30 days.                                 |
| Power reserve         | 2.5 sec (under 230 Vac).                 |

#### 2.2.3 STATUS INDICATORS

Three status indicators (LEDs) provide information on the functioning of the ELOG DATA LOGGER.

|       | Unlit                | Product off                                         |
|-------|----------------------|-----------------------------------------------------|
| ON    | Fixed green light    | Product on                                          |
|       | Unlit                | No communication                                    |
|       | Flashing green light | Communication on RS485 or optical ports in progress |
|       | Unlit                | No error                                            |
| EKROK | Flashing red light   | Product error                                       |

#### 2.2.4 THE ETHERNET PORT (PORT C)

#### 2.2.4.1 Preamble

The Ethernet 10/100 Base T connector enables the ELOG DATA LOGGER to be connected to the Ethernet network, for several uses:

- Modbus in master mode: real-time reading and periodic logging of the values of variables from multi-function and multibrand equipment communicating via Modbus/TCP i and Modbus over TCP/IP i protocols;
- web server: configuration of the ELOG DATA LOGGER product and real-time consultation of the values of the variables of Modbus/TCP equipment, from embedded web pages.
- Ethernet network: integration in an overall Ethernet network for remote, multi-product use of ELOG DATA LOGGER via the HTTP protocol, using web services (supervision with E. Online, Remote logging and display by spreadsheet, etc.), and the function for exporting .cvs, .xml files to an FTP server.

#### 2.2.4.2 Connection

ELOG DATA LOGGER communicates with equipment according to two operating modes:

Remote equipment is directly connected to the Ethernet network  $\rightarrow$  Connection through a switch or a hub.

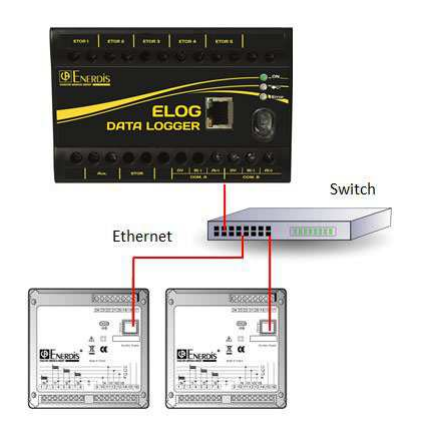

Remote equipment is indirectly connected to the Ethernet network  $\rightarrow$  Connection using an RS485 Modbus / Ethernet gateway.

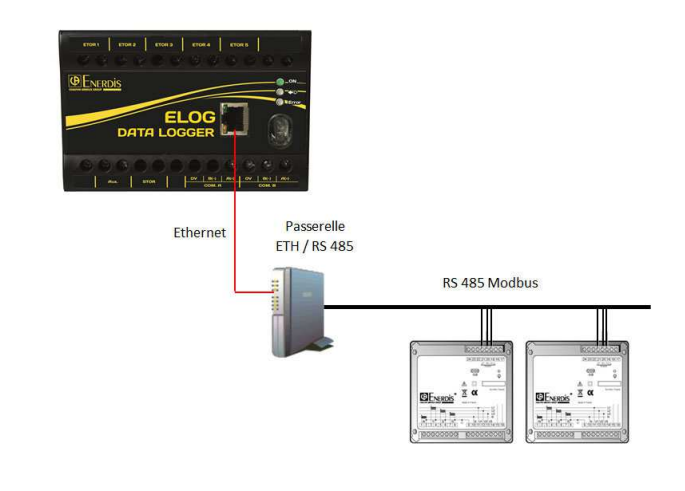

#### Ethernet connector LEDs

| LED 1  |                                  | LED 2  |              | ETOR        |
|--------|----------------------------------|--------|--------------|-------------|
| Colour | Meaning                          | Colour | Meaning      | <b>DE</b> N |
| Unlit  | No connection.                   | Unlit  | No activity. |             |
| Amber  | Connection at 10 Mb per second.  | Amber  | Half duplex. |             |
| Green  | Connection at 100 Mb per second. | Green  | Full duplex. |             |

#### 2.2.4.3 Ethernet port characteristics

| ltem                                          | Characteristics                                                                                                    |
|-----------------------------------------------|----------------------------------------------------------------------------------------------------|
| Protocol                                      | Modbus/TCP                                                                                                    |
| Data logging frequency from network equipment | Analog type variable 1 : every 5, 6, 10, 12, 15, 20, 30, 60, 120, 180, 240, 300, 360, 600, 720, 900, 1,200, 1,800 or 3,600 seconds<br>Index type variable : every 1, 2, 3, 4, 5, 6, 10, 12, 15, 20, 30 or 60 minutes |
| Speed                                         | 10/100 Base T                                                                                                    |
| Default address                               | 192.168.0.2                                                                                                    |
| Default mask                                  | 255.255.0.0                                                                                                    |
| Maximum length                                | Transmission up to 100 m max.                                                                                                    |
| Connection                                    | 8-pin RJ45 plug.                                                                                                    |

#### 2.2.5 THE RS485 PORTS (PORTS A AND B)

#### 2.2.5.1 Preamble

ELOG DATA LOGGER is equipped with two RS485 (RS485 A and RS485 B) digital inputs using the Modbus/Jbus protocol which operate in master mode. This enables ELOG DATA LOGGER to communicate with multi-function and multi-brand equipment connected to Modbus networks. ELOG DATA LOGGER displays the values of variables from equipment in real-time on its embedded web pages, and can periodically save them to memory.

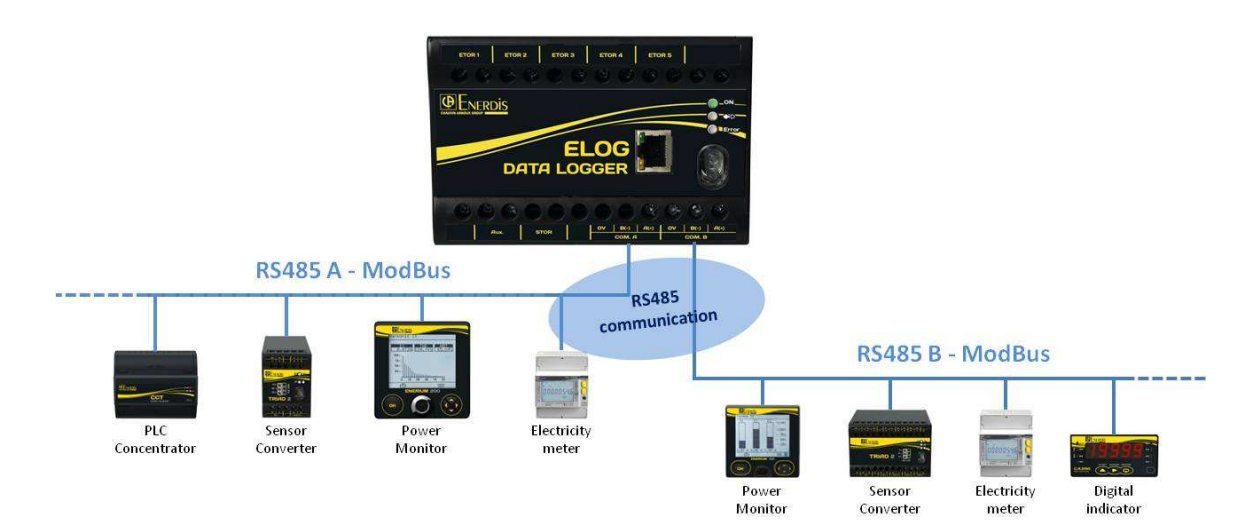

#### 2.2.5.2 Layout

The RS485 communications ports are marked as COM A and COM B on the front panel.

The ELOG DATA LOGGER runs in master mode for these two ports, RS485 A and B.

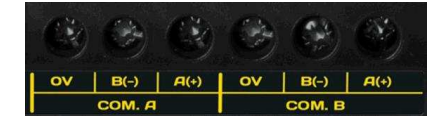

#### 2.2.5.3 Connection principle

Only tests on the real network can confirm the best combination (speed, network length, impedance matching, etc.).

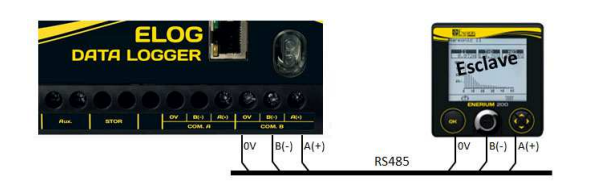

#### 2.2.5.4 Technical reminders and precautions for the 2-wire RS485 network

#### Type of cable to use:

Screened twisted-pair cable with a section of more than 0.2 mm2 (UL2493 or UL2919 type with multiple screening for very noisy areas). The continuity of screening along the communications network must be ensured, and the screening must be connected to the 0 V of the RS485 output on a single equipment of the RS485 MODBUS/JBUS network, generally at the start or end of line.

#### Installation of the RS485 cable:

The multi-pair cable must not be severed. Make a cut in the protective sheath and remove a pair (the continuity of screening along the communications network is therefore ensured). If the cable has to be cut, re-establish the continuity of screening by connecting the screening of the two ends of both cables.

#### RS485 network structure:

If the routing of the RS485 network forces the network to be split into two or more distinct branches, the route node must be equipped with an RS485 line amplifier or an nxRS485 line repeater HUB.

The maximum characteristics of an RS485 network are:

- o maximum length: 1.2 km,
- o Maximum 31 pieces of equipment connected to an RS485 segment.

The RS485 network can be extended to more than 1.2 km and 31 pieces of equipment through the use of Modbus RS485 hubs / amplifiers.

#### Layout example:

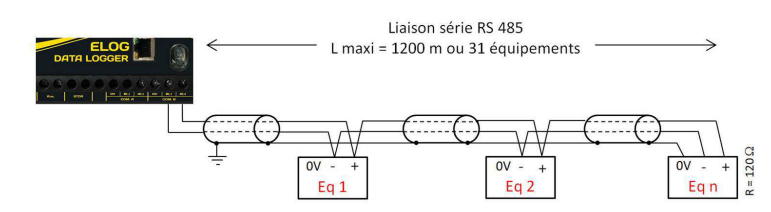

#### 2.2.5.5 Connection in a clean environment

For a RS485 network in a clean electrical environment, use a twisted-pair cable. This cable should be connected to terminals A(+) and B(-). The convention adopted for terminals A and B corresponds to EIA 485, specifying logic level "1" on the line corresponds to VB > VA and a logic level "0" corresponds to VA > VB.

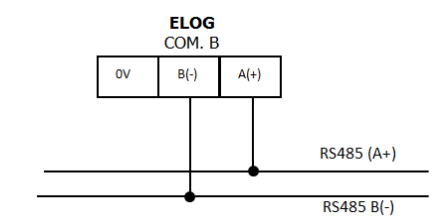

#### 2.2.5.6 Connection in a noisy environment

#### With screening

In the case of particularly noisy electrical environment, a screened twisted pair should be used, and the screening should be connected to the 0 V terminal of the ELOG DATA LOGGER.

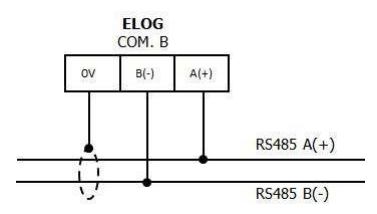

#### With screening and resistors (bias and load)

To improve the quality of transmission in noisy environments, it is possible to bias the line at a single point. This bias sets the idle level in the absence of transmission by two 1.2 k $\Omega$  resistors between the 0 V and 5 V lines. It is sometimes necessary to adapt the line by connecting a 120  $\Omega$ resistor across the two ends of the bus.

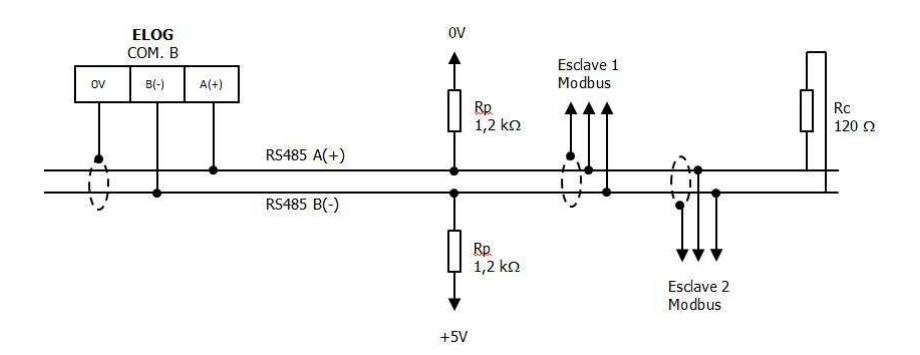

#### 2.2.5.7 RS485 port characteristics

| ltem                                          | Characteristics                                                                                                    |
|-----------------------------------------------|----------------------------------------------------------------------------------------------------|
| Protocol                                      | Modbus RTU 🗓                                                                                                    |
| Operating mode                                | Half duplex Master mode                                                                                                    |
| Data logging frequency from network equipment | Analog type variable 1: every 5, 6, 10, 12, 15, 20, 30, 60, 120, 180, 240, 300, 360, 600, 720, 900, 1,200, 1,800 or 3,600 seconds<br>Index type variable 1: every 1, 2, 3, 4, 5, 6, 10, 12, 15, 20, 30 or 60 minutes |
| Speed                                         | 2,400, 4,800, 9,600, 19,200 and 115,200 Bauds.                                                                                                    |
| Parity                                        | no, even or odd.                                                                                                    |
| Number of stop bits                           | 1 or 2                                                                                                    |
| Connection                                    | Screened 2-wire, half duplex                                                                                                    |
| Non-removable terminals                       | 3 connection points. Screw terminals.<br>Connection of rigid or flexible wires of 4 to 6 mm <sup>2</sup><br>Maximum permitted torque on the terminal: 0.4 Nm.                                                        |

Communication is in half duplex mode.. The functions implemented are:

- Function 03: read N words
- o Function 04: read N words
- o Function 16: write N words (depending on model)

#### 2.2.6 DIGITAL INPUTS

#### 2.2.6.1 Preamble

ELOG DATA LOGGER has five independent digital inputs. They are marked ETOR1 to ETOR5. They work in pulse mode: to each of them the user can connect any type of equipment working on this principle (water, gas or electricity meter, sensor, etc.), complying with the following characteristics:

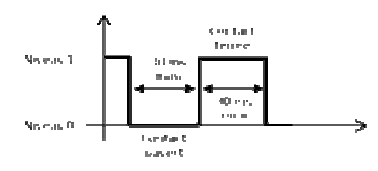

The received pulses are multiplied by the weightings of the pulses on this input and are then summed in an index type variable I. The pulse weighting can be configured with a relation of 1/10000th, and each periodic reading of the index can be archived in the ELOG DATA LOGGER. The index start value can be set to that displayed on the connected meter.

#### 2.2.6.2 Digital input connection.

The electrical connection of digital inputs to ELOG DATA LOGGER requires the presence of an external Vdc power source.

• Connect the input signal as follows:

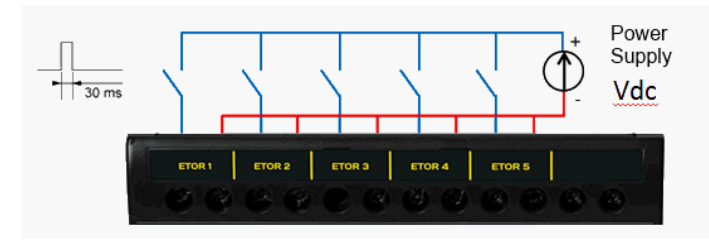

Example of the connection of digital inputs in pulse mode.

The terminals are polarity-insensitive.

#### 2.2.6.3 Electrical characteristics of digital inputs

| Item                                                    | Characteristics                                                                                                    |  |  |  |  |  |
|---------------------------------------------------------|----------------------------------------------------------------------------------------------------|--|--|--|--|--|
| Number of inputs                                        | 5.                                                                                                    |  |  |  |  |  |
| Operating mode                                          | Metering                                                                                                    |  |  |  |  |  |
| Input signal                                            | Direct.                                                                                                    |  |  |  |  |  |
| Logic levels                                            | Level "0": amplitude < 5 Vdc<br>Level "1": amplitude > 7 Vdc and < 72 Vdc<br>Minimum duration of pulse at level "0": 30 ms<br>Minimum duration of pulse at level "1": 30 ms |  |  |  |  |  |
| Frequency of pulses                                     | 0 to 16.67 Hz                                                                                                    |  |  |  |  |  |
| Power absorbed                                          | < 0.5 W per digital input.                                                                                                    |  |  |  |  |  |
| Isolation between inputs                                | 2.2 kV – 1 min.                                                                                                    |  |  |  |  |  |
| Type of protection                                      | Optocoupler.                                                                                                    |  |  |  |  |  |
| Logging frequency of the index values of digital inputs | Every 1, 2, 3, 4, 5, 6, 10, 12, 15, 20, 30 or 60 minutes                                                                                                    |  |  |  |  |  |

#### 2.2.7 OUTPUT

Not available on this model.

#### 2.2.8 OPTICAL INTERFACE PORT

This optical interface is exclusively reserved for manufacturer maintenance.

#### 2.3 DATA LOGGING MODE

ELOG DATA LOGGER can periodically record the values of variables from equipment connected to:

- Digital entries 1: logging of index type variables
- RS485 A and RS485 B inputs in Modbus RTU 1: logging of analog and index type variables.
- The Ethernet connector in Modbus/TCP 1 and Modbus over TCP/IP 1: logging of analog and index type variables.

Value logging frequency can be adjusted for each type of variable, from the following values:

- Analog type variable i: every 5, 6, 10, 12, 15, 20, 30, 60, 120, 180, 240, 300, 360, 600, 720, 900, 1200, 1800 or 3600 seconds.
- Index type variable 1: every 1, 2, 3, 4, 5, 6, 10, 12, 15, 20, 30 or 60 minutes.

#### 2.3.1 ELOG DATA LOGGER MEMORY OPERATING MODE

- 3 months (month in progress, month-1, month-2) of data for logging frequencies of over 1 minute.
- 3 days (day in progress, day-1, day-2) of data for logging frequencies of less than 1 minute,

<u>Warning</u>: memory depth available to download is counted from the product's current date and time. Data below 1 minute will no longer be available for download if an ELOG DATA LOGGER is left unplugged for more than 3 days. Data above 1 minute will no longer be available for download if an ELOG DATA LOGGER is left unplugged for more than 3 months.

#### 2.4 TECHNICAL AND FUNCTIONAL LIMITS OF THE ELOG DATA LOGGER

#### Driver : 🚺

- Max number of drivers: 100
- Max number of configurable simple variables per driver: 30
- Max number of configurable composite variables i per driver: 10

#### Device : 🚺

Max number of configurable devices: 100

#### Type of variables recorded:

- Index type variable 1
- Analog type variable 1

#### Logging frequency : 1

- Analog type variable: every 5, 6, 10, 12, 15, 20, 30, 60, 120, 180, 240, 300, 360, 600, 720, 900, 1,200, 1,800 or 3,600 seconds :
- Index type variable: every 1, 2, 3, 4, 5, 6, 10, 12, 15, 20, 30 or 60 minutes
- Adjustable independent frequency for each device.

#### Logging capacity:

- Max number of periodically logged variables: up to 100<sup>1</sup>
- 3 months (month in progress, month-1, month-2) of data for logging frequencies of over 1 minute
- 3 days (day in progress, day-1, day-2) of data for logging frequencies of less than 1 minute
- Memory operating mode: FIFO 1 (First In First Out)
- 8 GB storage capacity

<sup>&</sup>lt;sup>1</sup> Depending on the architecture and the performance of the communication network.

#### 3.1 QUICK PRESENTATION

#### 3.1.1 PREREQUISITES

Communication ports revision 1.0:

| Protocol            | Port     | Mode       | Stream     | ELOG DATA LOGGER service                     |
|---------------------|----------|------------|------------|----------------------------------------------|
| http                | 8080, 80 | input      | TCP/IP     | Access to embedded web pages                 |
| https               | 443      | input      | TCP/IP     | Access to embedded web pages                 |
| FTP                 | 21       | output (1) | TCP/IP     | Export of files to FTP server                |
| SMTP                | 25       | output     | TCP/IP     | Send emails                                  |
| NTP                 | 123      | output     | UDP/IP     | Synchronize date and time on NTP server      |
| Modbus TCP          | 502 (2)  |            | TCP/IP/UDP | Remote logging of Modbus TCP equipment       |
| Modbus RS485 port A | 3001 (3) |            | TCP/IP/UDP | Remote logging of RS485 Modbus equipment via |
| Modbus RS485 port B | 3002 (3) |            | TCP/IP/UDP | RS485 Modbus/Ethernet gateway                |

(1) to enable input mode if the ELOG DATA LOGGER's local FTP server is to be accessible from outside
 (2) port 502 used on ENERDIS products. Port number configurable on the ELOG DATA LOGGER
 (3) ports 3001 and 3002 used as standard. Port numbers configurable on the ELOG DATA LOGGER

#### 3.1.2 TYPICAL WEB PAGE LAYOUT

The general web interface of the ELOG DATA LOGGER is contructed as follows:

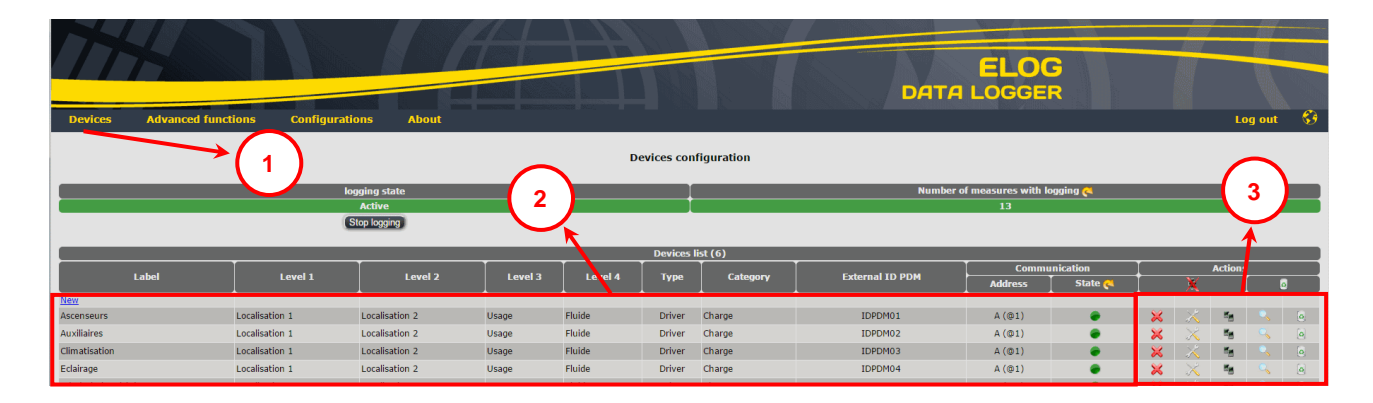

It is made up of three main areas:

- O A scrolling menu bar enables you to browse through ELOG DATA LOGGER's various embedded web pages.
- 2 A list.
- 3 An actions area, containing all the actions which can be performed on the list.

Use the menu bar to browse the ELOG DATA LOGGER. You can access all the functionalities of your ELOG DATA LOGGER through its web pages.

The globe icon allow you to select the language in which the menus are displayed.

<u>Notes</u>

- Use the notation <@IP\_ELOG DATA LOGGER> to specify the IP address of the configured ELOG DATA LOGGER.
- Use the notation http:// <@IP\_ELOG DATA LOGGER> to specify the URL of the ELOG DATA LOGGER's embedded pages.

#### 3.2 LOGIN TO THE ELOG DATA LOGGER

#### 3.2.1 PREREQUISITES

• You have an internet browser and access to the network that the ELOG DATA LOGGER is connected to.

#### 3.2.2 OPERATING MODE

The default IP address of your ELOG DATA LOGGER is 192.168.0.2 (mask: 255.255.0.0).

To login to the ELOG DATA LOGGER using the default IP address:

- Configure the network card of your computer to connect to the same subnet as the ELOG DATA LOGGER (for example, configure IP address 192.168.0.3 / 255.255.0.0).
- Open your internet browser and enter the following HTTP address in the URL bar: <u>http://192.168.0.2</u>
- Enter Login: "admin" (default login).
- Enter the password: "admin" (default password).
- Click on the <sup>(1)</sup> icon to validate.

#### 3.3 LOG OUT FROM AN ELOG DATA LOGGER

#### 3.3.1 PREREQUISITES

• You are connected to one of the pages of an ELOG DATA LOGGER (apart from the authentication page).

#### 3.3.2 OPERATING MODE

- Click on "Log out" to return to the authentication page.
- Close your internet browser.

#### 3.4 MANAGING PROFILES – LOGIN AND PASSWORD

#### 3.4.1 PREREQUISITES

You are connected to one of the pages of an ELOG DATA LOGGER (apart from the authentication page).

#### 3.4.2 OPERATING MODE

- Click on "Configurations > Profiles".
- Enter your "Login" id.
- Enter your "Password".
- Confirm your password.
- Enter your email address in the "Mail" field. If resetting your password, this address will be used (via the "Forgot your password" link on the authentication page).

#### 3.5 CONFIGURATION OF THE ETHERNET PORT

#### 3.5.1 PREREQUISITES

Your computer is connected to your ELOG DATA LOGGER and you have logged in.

#### 3.5.2 OPERATING MODE

- Click on "Configurations > Ethernet port".
- You have to fill in:
  - o The host name of your ELOG DATA LOGGER on the network.
  - The length of the Timeout  $\mathbf{i}$ : (by default 500 ms).
  - The type of assignment of the IP address of your ELOG DATA LOGGER.
    - Select "Static" if you want to configure the IP address and network mask of your ELOG DATA LOGGER.
       Warning, if you change your subnet, ELOG DATA LOGGER will no longer be visible from your computer and you will need to reconfigure your own network settings. (Recommended).
    - Select "DHCP" (Dynamic Host Configuration Protocol) if your ELOG DATA LOGGER is connected to a network with a DHCP server. An IP address is then automatically assigned to your ELOG DATA LOGGER by the DHCP server of the network.
  - o The new IP address.
  - The value of the subnet mask.
- Fill in the optional fields:
  - o SMTP: must be configured if you wish to receive emails sent by ELOG DATA LOGGER.
  - DNS: must be configured if you use a domain name as destination address in the settings for an automatic file export task to an FTP server.
  - o SMTP port: port of the mail server.
  - o SMTP Mail: a valid email address on the mail server.
  - Read Ethernet settings: displays the product's Ethernet settings.

| Ethernet port configuration                                                        |                |  |  |  |  |  |  |  |
|------------------------------------------------------------------------------------|----------------|--|--|--|--|--|--|--|
| Communication setting                                                              |                |  |  |  |  |  |  |  |
| Hostname                                                                           | ELOG           |  |  |  |  |  |  |  |
| SMTP (Optional)                                                                    |                |  |  |  |  |  |  |  |
| SMTP Port (Optional)                                                               |                |  |  |  |  |  |  |  |
| SMTP Mail (Optional)                                                               |                |  |  |  |  |  |  |  |
| Timeout (ms) 500                                                                   |                |  |  |  |  |  |  |  |
| Туре                                                                               | Static         |  |  |  |  |  |  |  |
| Sta                                                                                | tic addressing |  |  |  |  |  |  |  |
| IP address                                                                         | 14.6.200.240   |  |  |  |  |  |  |  |
| Mask                                                                               | 255.255.0.0    |  |  |  |  |  |  |  |
| Gateway (Optional)                                                                 | 14.6.10.1      |  |  |  |  |  |  |  |
| DNS (Optional) 14.6.100.20                                                         |                |  |  |  |  |  |  |  |
| Validate Cancel Read Ethernet settings<br>Ethernet port settings successfully read |                |  |  |  |  |  |  |  |

Click on "Validate" for the new settings to be taken into account. The message "Ethernet port modified successfully" confirms that the operation has been successfully completed. Click "Cancel" to exit the section without making any changes.

#### 3.6 DATE AND TIME CONFIGURATION

#### 3.6.1 PREREQUISITES

- ELOG DATA LOGGER is accessible and you are logged into the embedded web pages.
- If you want to use NTP synchronization, make sure the NTP (Network Time Protocol) server in question is operational and accessible by ELOG DATA LOGGER.

#### 3.6.2 OPERATING MODE

- Go to "Configurations > Date / Time".
- Select your time zone from the drop-down list.
- NTP: must be configured if you wish to synchronize timestamping of logs with a reference on one or more ELOG DATA LOGGER at the same time.
  - Example of ntp server: 0.fr.pool.ntp.org
- Test NTP: allows you to test the access to the NTP server. NTP server responses must be enabled on your network.
- Validate: allows you to synchronize the date and time on the product with the PC clock.
- Cancel: to exit the section without any modification.

#### 3.7 IMPORT A CONFIGURATION INTO ELOG DATA LOGGER

#### 3.7.1 PREREQUISITES

- ELOG DATA LOGGER is accessible and you are logged into the embedded web pages.
- You know the location of the configuration file to import (xxxx.tar.gz type file).

#### 3.7.2 OPERATING MODE

- Go to "Configurations > Import a configuration".
- Two options are available:

#### Import a complete configuration:

- The entire list of Devices **1** and Drivers **1** contained in the xxxx.tar.gz file are imported into the ELOG DATA LOGGER.
- **Note:** the network configuration is not modified.

#### Driver import:

• The complete list of Drivers into ELOG DATA LOGGER.

#### Import of Enerdis drivers:

• All Drivers in the list **I** contained in the ELOG DATA LOGGER library are downloaded.

#### Important:

Every Device, Driver or Variable contained in a Driver is identified by a unique key. The import of a list of Devices and/or Drivers (via the commands "Import complete configuration" - "Driver Import" - "Import Internal Driver Library") will have following consequences for all the elements (Device, Driver or Variable) with an identical key:

- replacement of this element by the one imported,
- addition of all the elements with a key that was not pre-existing in the ELOG DATA LOGGER.

The modification of an element (Device, Driver or Variable) in ELOG DATA LOGGER does not entail a modification of its key. Only the addition of an element (Device, Driver or Variable) leads to the creation of a new key.

#### Import a complete configuration:

- Click on "Choose a file" and select the file to import (e.g.: config.tar.gz) in the tree structure of your computer, then click on "Open".
- Then click on "Import". The "Configuration updated" message confirms that the import has been successfully completed.

#### Driver import:

- Click on "Choose a file" and select the file to import (e.g.: config.tar.gz) in the tree structure of your computer, then click on "Open".
- Then click on "Import". The "Configuration updated" message confirms that the import has been successfully completed.

#### Import of Enerdis drivers:

Then click on "Import". The "**Configuration updated**" message confirms that the import has been successfully completed.

Check the import by clicking on "Configurations > Devices" for a configuration import, or "Configurations > Drivers" for a driver import.

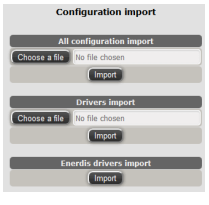

#### 3.8 EXPORT A CONFIGURATION FROM THE ELOG DATA LOGGER

#### 3.8.1 PREREQUISITES

ELOG DATA LOGGER is accessible and you are logged into the embedded web pages.

#### 3.8.2 OPERATING MODE

• Go to "Configurations > Export a configuration".

Two options are available:

- Export the complete configuration:
- The entire list of Devices **i** and associated Drivers **i** are saved in a file.

Driver export:

- o Only the list of drivers is saved in a file.
- Click on "Export".
- Check "Save file", then validate with "OK".

The *config.tar.gz* file is then saved into the folder which you have defined in Windows to store your downloads (by default: My Documents / Downloads).

You can then rename your file, maintaining the initial syntax.

E.g.: config ELOG1 192-168-0-11.tar.gz.

#### 3.9 CONFIGURATION OF PORTS RS485 A AND RS485 B

#### 3.9.1 PREREQUISITES

ELOG DATA LOGGER is accessible and you are logged into the embedded web pages.

#### 3.9.2 OPERATING MODE

- Click on "Configurations > RS485 A and B ports".
- Select the communication port to configure (Port A or Port B).
- In the "RS485 communication settings" section, you must fill in the following fields:
  - Port number (3001 by default on A and 3002 by default on B)
  - Mode (Master by default)
  - Speed (bauds Default setting: 9600)
  - Stop bits (bits Default setting: 1)
  - Parity (Default setting: No parity)
  - Timeout 1: (ms Default setting: 500)
  - Delay between 2 requests **I** : (ms Default setting: 50)
- Click on "Modify" to save the settings or "Cancel" to exit the section without making any changes.

#### 3.10 CONFIGURATION OF DIGITAL INPUTS

#### 3.10.1 PREREQUISITES

ELOG DATA LOGGER is accessible and you are logged into the embedded web pages.

#### 3.10.2 OPERATING MODE

- Go to "Configurations > Digital Digitals<sup>1</sup>.
- Click on the X icon in the digital input line (1 to 5) to configure.
- Fill in:
  - o A "Label" for your digital input.
  - o The "External Variable ID":
    - This is an identifier that can be associated with the digital input and which can then be used as id data in .csv and .xml files exported by the ELOG DATA LOGGER.
  - The digital input mode ("Metering" mode as default).
  - "Index unit" for measuring the Index type variable **1** on the meter.
  - Either enable or disable the possibility of creating periodic Logs **1** of the number of pulses generated by the meter on this digital input. Logs are validated upon creation of a Device.
  - The "Pulse weight (x 1/10,000)" of the pulse output of the meter which you want to assign to the digital input (x 1/10,000th Default value: 10,000).
    - E.g.: meter output pulse weight 2.5 kWh/pulse,
    - → value to fill in:  $2.5 \times 10,000 = 25,000$ .
  - Possibly the initial value of the index, if your meter displayed a non-zero value before connection to the ELOG DATA LOGGER's digital input.
    - E.g.: value displayed on the meter of 256,982.52 kWh,
    - → value to fill in: 256,982.52 x 10,000 = 2,569,825,200.

Click on "Validate" to save the digital input settings or "Cancel" to exit the section without making any changes.

- The maximum possible value of a digital input is 4,294,967,295 (x 1/10,000). The value restarts at 0 after reaching the maximum value.
  - E.g.: On an electricity meter with pulse output, the maximum value displayed will be 429,496 kWh. At the next KWh, the value restarts at 0 kWh.

#### 3.11 CREATION OF A MODBUS DRIVER

#### 3.11.1 PREREQUISITES

- ELOG DATA LOGGER is accessible and you are logged into the embedded web pages.
- You know the brand and model of the device to be used.
- You have a memory map and the table of measurements for the equipment to be used.

#### 3.11.2 OPERATING MODE TO CREATE A DRIVER

■ Go to "Configurations > Drivers".

① On the left of the page, the list of drivers already created is visible. If the driver which you want to use is not on this list you must create it. The following procedure should be followed:

|                                         |       |                       |         |            |          |                           |                                               |                    | <u></u>    |                      |                     |   |   | ANY<br>ANY |         |
|-----------------------------------------|-------|-----------------------|---------|------------|----------|---------------------------|-----------------------------------------------|--------------------|------------|----------------------|---------------------|---|---|------------|---------|
|                                         |       |                       |         |            |          |                           | ЦN                                            |                    |            | DAT                  | ELOC<br>A LOGGE     | R |   |            |         |
| Devices Advanced functions              | Confi | igurations            | •       | Abou       | <u>۱</u> | 2                         |                                               |                    |            |                      |                     |   |   | Loj        | g out 🚽 |
|                                         |       |                       |         |            |          | 5                         | Driver config                                 | uration            |            |                      |                     |   |   |            |         |
|                                         |       |                       | _       | 2          | · /      | <u> </u>                  |                                               |                    |            |                      |                     |   |   |            |         |
| abel CONFIG DRIVE                       |       | _                     | _       | _          | Ve       | rsion                     | Driver design                                 | lation             |            | Protocol             | Modbus              | _ | • |            |         |
| Validate Cancel                         |       |                       |         |            | ve       |                           |                                               |                    |            | rideocor             | modbub              |   |   |            |         |
|                                         |       |                       | _       |            | _        |                           |                                               |                    |            |                      |                     | _ |   |            |         |
| Driver list                             |       |                       | (Dele   | te all the | drivers  | Driv                      | er configuration 1F                           | C5DB81             |            | Add r                | iew simple variable | _ |   |            |         |
| Label                                   | Versi | on Protocol<br>Modbuc |         | Action     | 5<br>    | Label Nouveau             | Protocol                                      | Modbus             |            | Label                |                     |   |   |            |         |
| FR TIC MODBUS Compteur jaune CIE        | 1     | Modbus                | <u></u> |            | 54       | Version 1                 |                                               | Validate 3         |            | ID Extern Variable   |                     |   |   |            |         |
| FR ULYS Phase 2 TTA TDA (ENERDIS) v1.0  | 1     | Modbus                | ÷       |            | Es.      |                           | New simple variable                           |                    |            | Unit                 |                     |   |   |            |         |
| FR Diris A40 Voie 2 (SOCOMEC) v1.0      | 1     | Modbus                | Ŷ       |            | 54       | Address Martalla Tar      | Timple warishing i                            | Trought and the    | T a stress | Address              |                     |   |   |            |         |
| FR_Diris_A40_Vole 8 (SOCOMEC) v1.0      | 1     | Modbus                | ×       |            | No.      | No simpl                  | le variable defined fo                        | or this driver     | Actions    | Туре                 | Index               | • |   |            |         |
| FR_ENERIUM_100/200 (ENERDIS) v1.0       | 1     | Modbus                | ×       |            | 14       |                           | New composite varial                          | ble                |            | Size                 | int16               | • |   |            |         |
| Nouveau                                 | 1     | Modbus                | ×       |            | -        |                           | Composite variables                           | i list             |            | Bytes arrangement    | 1-2 (little-endian) | • |   |            |         |
| FR_CCT_Voie 8 (ENERDIS) v1.0            | 1     | Modbus                | ×       |            | 5        | Id Externe Variable Label | Unit[Type[Operand :<br>ito variable is define | 1 Operator Operand | 2 Actions  | Mask                 | 0xFFFF              |   |   |            |         |
| FR_Diris_A40_Voie 4 (SOCOMEC) v1.0      | 1     | Modbus                | ×       |            | 5        | No composi                |                                               |                    |            | Gain                 | 1                   |   |   |            |         |
| FR_PDM_AI_Voie 8 (ENERDIS) v1.0         | 1     | Modbus                | ×       |            | 5        | -                         |                                               |                    |            | Officiat             | 0                   |   |   |            |         |
| FR_Countis_ECi2.3_Vole 5 (SOCOMEC) v1.0 | 1     | Modbus                | ×       |            | 5        |                           |                                               |                    |            | Strate La Calendaria | с.<br>Г.            |   |   |            |         |
| FR_EMDX3 (LEGRAND) v1.0                 | 1     | Modbus                | ×       |            | 5        | $\rightarrow$ (1)         |                                               |                    |            | variable visibility  | NO                  |   |   |            |         |
| FR_PDM_RTD_Voie 4 (ENERDIS) v1.0        | 1     | Modbus                | ×       |            | 5        |                           |                                               | $\frown$           |            | Authorize logging    | No                  | • |   |            |         |
| FR_PDM_AI_Voie 1 (ENERDIS) v1.0         | 1     | Modbus                | ×       |            | 5        |                           |                                               | $\langle \rangle$  |            | Read function code   | 3                   |   |   |            |         |
| FR_Diris_A40_Voie 5 (SOCOMEC) v1.0      | 1     | Modbus                | ×       |            | 5        |                           |                                               | (4)                | 1          | Write function code  | 16                  |   |   |            |         |
| FR_EDMX_Premium (LEGRAND) v1.0          | 1     | Modbus                | ×       |            | 5 N      |                           |                                               |                    | <b>~</b>   |                      | alidate Cancel      |   |   |            |         |
| FR PDM RTD Voie 2 (ENERDIS) v1.0        | 1     | Modbus                | 8       |            | Es.      |                           |                                               |                    |            |                      |                     |   |   |            |         |

- Pill in:
  - o A "Label" for your driver.
  - o A "Version" reference for the driver.
  - Protocol: Modbus RTU **i** (default value).
- Click on "Validate" to create the driver or "Cancel" to exit the section without making any changes.
   The created driver is highlighted in blue in the table of drivers.
- You can:
  - "Delete" a driver by clicking on the <sup>×</sup> icon,
  - $\circ$  "Modify" a driver by clicking on the  $\swarrow$  icon,
  - "Copy" a driver by clicking on the <sup>the</sup> icon.

IMPORTANT: it is not possible to delete a driver if it is associated with a Device **I**.

#### 3.11.3 OPERATING MODE TO CREATE A SIMPLE VARIABLE

- Locate your driver in the list of drivers.
- Then click on the X icon to add variables to the driver.
- Glick on "New simple variable" 1.
- Fill in:
  - The variable's "Label".
  - "External Variable ID" (optional field): this is an identifier that can be associated with the variable and which can then be used as id data in csv and xml files exported by the ELOG DATA LOGGER.
  - The "Unit" of the simple variable.
  - o The "Address" in the mapping to read the variable.
  - The "Type" of variable:
    - Index type variable **1**: if it is a variable to measure an accumulated value over time (index of an energy meter, quantity of product units manufactured, etc.).
    - Analog type variable 🗓 : if it is a simple measurement variable (instant value, average, etc.).
  - The "Size" of the variable:
    - Uint: unsigned integer,
    - Int: signed integer,
    - Float: actual value,
      - Followed by the number of bits of which this variable is made up (16, 32 or 64).
      - E.g.: uint 32: unsigned integer encoded on 32 bits.
  - o The "Bytes arrangement" which corresponds to the read order of the bytes of the variable:
    - 2-1-4-3,
    - 4-3-2-1 (big endian): High Byte at the lowest address,
    - 1-2-3-4 (little endian): Low Byte at the lowest address,
    - 3-4-1-2.
  - The "Mask" enables just part of the variable to be used (e.g.: the mask to use for the 8 first bits of a 32 bit big endian is 0000000-00000000-00000000-11111111 in binary so 000000 FF in hexadecimal).

#### Example:

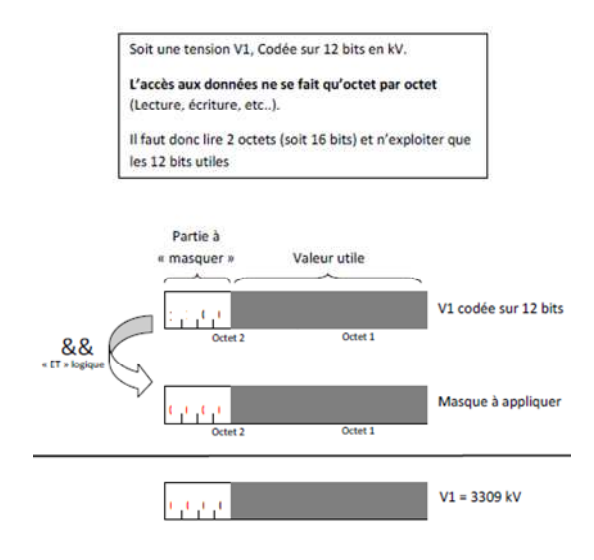

- The "Gain": multiplying factor to apply to the variable (default value: 1).
- The "Offset" to add to the value of the variable (default value: 0).
- "Variable visibility": select "Yes" in the "Visibility" box if the variable needs to be displayed on the web pages of the ELOG DATA LOGGER.
- Either enable or disable the possibility of creating periodic Logs **i** of the value of the variable. Logs are validated upon creation of a Device.
- The "read function code": JBUS function enabling the reading of n words. (3 or 4, Default value: 3).
- The "write function code": JBUS function enabling the writing of n words. (16)
- Click on "Validate" to save the newly entered variable or "Cancel" to exit the section without making any changes.
- Image: 3 Then use the "New simple variable" command to add to the list of simple variables.
- From the list of simple variables you can:
  - $\circ$  "Delete" a simple variable by clicking on the 🔀 icon,
  - $\circ$  "Modify" a simple variable by clicking on the  $\swarrow$  icon,
  - "Copy" a simple variable by clicking on the <sup>1</sup>/<sub>2</sub> icon,

#### 3.11.4 OPERATING MODE TO CREATE A COMPOSITE VARIABLE

- Click on "New composite variable" i (this section enables variables to be created from the combination of simple variables defined in the "New simple variable" stage).
- Fill in the "New composite variable" section:
  - The "Label" for the composite variable to create,
  - "External Variable ID" (optional field): this is an identifier that can be associated with the variable and which can then be used as id data in csv and xml files exported by the ELOG DATA LOGGER.
  - o The "Unit of the composite variable.
  - The "Type" of variable:
    - Index type variable **1**: if it is a variable to measure an accumulated value over time (index of an energy meter, quantity of product units manufactured, etc.).
    - Analog type variable **1** : if it is a simple measurement variable (instant value, average, etc.).
  - o "Operand 1": select from the list of available simple variables.
  - Select an "Operation" (+, -, x, /).
  - o "Operand 2": select from the list of available simple variables.
  - Either enable or disable the possibility of creating periodic Logs **1** of the value of the variable. Logs are validated upon creation of a Device.
- Click on "Validate" to save the newly filled-in variable or "Cancel" to exit the section without making any changes.
- Then use the "New composite variable" command to add to the list of composite variables.
- From the list of composite variables you can:
  - "Delete" a composite variable by clicking on the <sup>×</sup> icon,
  - $\circ$  "Modify" a composite variable by clicking on the  $\swarrow$  icon,
  - "Copy" a composite variable by clicking on the <sup>1</sup> icon.

#### 3.12 ADD A DEVICE / ACTIVATE LOGGING

#### 3.12.1 PREREQUISITES

- You have already thought out the geographic or functional organization of the various Devices in your installation. (Location 1, Location 2, Usage, Fluid, Type of load).
- ELOG DATA LOGGER is accessible and you are logged into the embedded web pages.
- The Driver i for the device exists and/or the csv i is configured.

#### 3.12.2 OPERATING MODE

- Go to "Devices > Devices".
- The following window is displayed:

| Devices Advanced fund | tions Configuration | ns About                                |         |          |               |          | DATA            |                         | 2       |         |                         | Log out | \$3 |
|-----------------------|---------------------|-----------------------------------------|---------|----------|---------------|----------|-----------------|-------------------------|---------|---------|-------------------------|---------|-----|
|                       |                     |                                         |         | De       | evices config | juration |                 |                         |         |         |                         |         |     |
|                       |                     | logging state<br>Active<br>Stop logging | —(      | 4        |               |          | Number of       | measures with log<br>13 | iging 🌊 |         |                         |         |     |
|                       |                     |                                         |         |          | Douleos list  | (6)      |                 |                         |         |         |                         |         |     |
| ,<br>Label            | Level 1             | Level 2                                 | Level 3 | Level 4  | Type          | Category | External ID PDM | Communication           |         | Actions |                         |         |     |
|                       |                     |                                         |         |          |               |          |                 | Address                 | State 🧲 |         | ×                       |         | 2   |
| Ascenseurs            | Localisation 1      | Localisation 2                          | Usage   | Fluide   | Driver        | Charge   | IDPDM01         | A (@1)                  |         | ×       | XX                      |         | 6   |
| Auxiliaires           | Localisation 1      | Localisation 2                          | Usage   | Fluide 2 | Driver        | Charge   | IDPDM02         | A (@1)                  | ۲       | ×       | $\overline{\mathbf{x}}$ | -       | (a) |
| Climatisation         | Localisation 1      | Localisation 2                          | Usage   | Fluide   | Driver        | Charge   | IDPDM03         | A (@1)                  | ۲       | ×       | X                       |         | ۲   |
| Eclairage             | Localisation 1      | Localisation 2                          | Usage   | Fluide   | Driver        | Charge   | IDPDM04         | A (@1)                  | ۲       | ×       | $\sim$                  | 3)      | (a) |
| Général Electricité   | Localisation 1      | Localisation 2                          | Usage   | Fluide   | Driver        | Charge   | IDPDM05         | A (@1)                  | •       | ×       | 1.1                     |         | ٥   |
| Prise de courant      | Localisation 1      | Localisation 2                          | Usage   | Fluide   | Driver        | Charge   | IDPDM06         | B (@65)                 | ۲       | ×       | $\times$                |         | ۲   |

- ① Click on "New".
- Fill in:
  - o A "Label" for your Device
  - The "Type": "Driver" or "Digital Input"
    - Driver:
      - Location 1, Location 2, Usage, Fluid, Type of load.
      - "External Device ID" (optional field): this is an identifier that can be associated with the Device and which can then be used as id data in csv and xml files exported by the ELOG DATA LOGGER.
      - Choose the "driver label" from the scroll-down list.
      - Either enable or disable "Index logging i". If you choose "Active", the chronological logging of all values of the index type variable of the device is activated.
      - Define the "Index Logging frequency" (possible values are: 1, 2, 3, 4, 5, 6, 10, 12, 15, 20, 30, 60 minutes).
      - Either enable or disable "Analog measurement logs **1**". If you choose "Active", the chronological logging of all values of the analog type variable of the device is activated.
      - Define the "Logging frequency of analog measurements" (possible values are: 5, 6, 10, 12, 15, 20, 30, 60, 120, 180, 240, 300, 360, 600, 720, 900, 1,200, 1,800 or 3,600 seconds).
      - Choose the communications port which the "RS485 port A or RS485 port B or Ethernet Port" equipment is connected to.
      - RS485 port A or RS485 port B: Fill in the protocol (Modbus RTU i as default) and the Modbus slave address i of the Device equipment.

- Ethernet Port: choose Modbus/TCP i or Modbus over TCP/IP i.
  - ✓ Modbus/TCP: fill in the IP address of the Device equipment, the port number (502 as default) and the Slave address **1** of the Device equipment (1 as default).
  - ✓ Modbus over TCP/IP: fill in the IP address of the gateway, the port number (502 as default) and the Modbus address of the Device (1 as default).
- Digital Input :
  - Location 1, Location 2, Usage, Fluid, Type of load.
  - "External Device ID" (optional field): this is an identifier that can be associated with the Device and which can then be used as id data in csv and xml files exported by the ELOG DATA LOGGER.
  - Select the "digital input number" (1 to 5) which the Device equipment has been connected to.
  - Either enable or disable "Index logging 1". If you choose "Active", the chronological logging of all
    values of the index type variable of the digital input is activated.
  - Define the "Index Logging frequency 1" (possible values are: 1, 2, 3, 4, 5, 6, 10, 12, 15, 20, 30, 60 minutes).
- Click on "Validate" to save the Device or "Cancel" to exit the section without making any changes.

The created Device is highlighted in blue in the Device table.

- ②Refresh your browser display to show Device labels in alphabetical order.
- ③From the list of Devices, you can:
  - "Delete" a Device by clicking on the imes icon,
  - $\circ$  "Modify" a Device by clicking on the  $\swarrow$  icon,
  - "Copy" a Device by clicking on the <sup>1</sup>/<sub>1</sub> icon.
- In area ④:
  - o Check that the logging state is active.
  - o Click on the "Restart logging" button if required.
  - Click on the "refresh" icon <sup>C</sup> to update the "Number of measures with logging".

The colour code used for the banner is:

| kogoing state<br>Active<br>(Rop logang            | Number of measures with logging C                                                                                                    |  |  |  |  |  |  |
|---------------------------------------------------|----------------------------------------------------------------------------------------------------|--|--|--|--|--|--|
| Green: Logging is active.<br>Red: logging is off. | Green: The number of measures with active logging is<br>between 1 and 44 inclusive<br>Amber: The number of measures with active logging is<br>between 45 and 50 inclusive |  |  |  |  |  |  |
|                                                   | Red: The number of measures with active logging is higher than 50                                                                                                    |  |  |  |  |  |  |

#### 3.13 DELETING RECORDINGS

#### 3.13.1 PREREQUISITES

- ELOG DATA LOGGER is accessible and you are logged into the embedded web pages.
- A Device 1 needs to have been created.

#### 3.13.2 OPERATING MODE

- Go to "Devices > Devices".
- The following window is displayed:

| Devices Advan       | nced functions Configurations | About          |         |         |              | uration. | DATA            |                     | 2         |       | Log out 😚 |
|---------------------|-------------------------------|----------------|---------|---------|--------------|----------|-----------------|---------------------|-----------|-------|-----------|
|                     |                               |                |         | 000     | nees conni   | Jurudon  |                 |                     |           |       |           |
|                     | le                            | igging state   |         |         |              |          | Number o        | f measures with log | iging 롡   |       |           |
|                     |                               | Active         |         |         |              |          |                 | 13                  |           |       |           |
|                     |                               | Stop logging   |         |         |              |          |                 |                     |           |       |           |
|                     |                               |                |         |         | Devices list | (6)      |                 |                     |           |       |           |
|                     |                               |                |         |         | _            |          |                 | Communication       |           | A     | tions     |
| Label               | Level 1                       | Level 2        | Level 3 | Level 4 | Туре         | Category | External ID PDM | Address             | 📔 State 📢 | X     |           |
| New                 |                               |                |         |         | Î            |          |                 | 1                   |           |       |           |
| Ascenseurs          | Localisation 1                | Localisation 2 | Usage   | Fluide  | Driver       | Charge   | IDPDM01         | A (@1)              | ۲         | 🗙 兴 🌽 |           |
| Auxiliaires         | Localisation 1                | Localisation 2 | Usage   | Fluide  | Driver       | Charge   | IDPDM02         | A (@1)              |           | ××    | s (a)     |
| Climatisation       | Localisation 1                | Localisation 2 | Usage   | Fluide  | Driver       | Charge   | IDPDM03         | A (@1)              | ۲         | × ×   | 1 0       |
| Eclairage           | Localisation 1                | Localisation 2 | Usage   | Fluide  | Driver       | Charge   | IDPDM04         | A (@1)              | ۲         | ××    |           |
| Général Electricité | Localisation 1                | Localisation 2 | Usage   | Fluide  | Driver       | Charge   | IDPDM05         | A (@1)              | ۲         | ××    | · · ·     |
| Prise de courant    | Localisation 1                | Localisation 2 | Usage   | Fluide  | Driver       | Charge   | IDPDM06         | B (@65)             | ۲         | XX    |           |

- Deleting Recordings 1:
  - For a single Device:

Deleting the logs (recordings) for a single Device: in area 0, use the 🙋 command located on the Device line.

On the last line of the list, the message "Deletion of Device logs OK" confirms that the operation has been successfully completed.

• For all Devices in the list:

Deleting all logs for all Devices: in area ①, use the  $\square$  command located under the "Actions" cell. On the last line of the list, the message "**Deletion of all Device logs OK**" confirms that the operation has been successfully completed.

#### 3.14 DELETING DEVICES

#### 3.14.1 PREREQUISITES

- ELOG DATA LOGGER is accessible and you are logged into the embedded web pages.
- A Device 1 needs to have been created.

#### 3.14.2 OPERATING MODE

- Go to "Devices > Devices".
- The following window is displayed:

| Devices Advanced    | d functions Configuration | s About        |         |         |              |          | DATA            |                     | G<br>R  |            | Log out 😚 |
|---------------------|---------------------------|----------------|---------|---------|--------------|----------|-----------------|---------------------|---------|------------|-----------|
|                     |                           |                |         | De      | vices config | juration |                 |                     |         |            |           |
|                     |                           | logging state  | _       | _       |              | _        | Number o        | f measures with log | ıging 🍋 | _          |           |
|                     |                           | Active         |         |         |              |          |                 | 13                  |         |            |           |
|                     |                           | Stop logging   |         |         |              |          |                 |                     |         |            |           |
|                     |                           |                |         |         | Devices list | 1 (6)    |                 |                     |         |            |           |
| Labol               | Lovel 1                   | Lovol 2        | Loval 2 | Lovol 4 | Turno        | Category | External ID DDM | Communication       |         |            | Actions   |
| Laber               | Level 1                   | Leverz         | Level 5 | Lever4  | I YPC        | Category |                 | Address             | State 🍋 | X          |           |
| New                 |                           |                |         |         |              |          |                 |                     |         |            |           |
| Ascenseurs          | Localisation 1            | Localisation 2 | Usage   | Fluide  | Driver       | Charge   | IDPDM01         | A (@1)              |         | ××         |           |
| Auxiliaires         | Localisation 1            | Localisation 2 | Usage   | Fluide  | Driver       | Charge   | IDPDM02         | A (@1)              | •       | ××         |           |
| Climatisation       | Localisation 1            | Localisation 2 | Usage   | Fluide  | Driver       | Charge   | IDPDM03         | A (@1)              | •       | <b>×</b> × |           |
| Eclairage           | Localisation 1            | Localisation 2 | Usage   | Fluide  | Driver       | Charge   | IDPDM04         | A (@1)              | •       | 🛛 🗶 🖂      |           |
| Général Electricité | Localisation 1            | Localisation 2 | Usage   | Fluide  | Driver       | Charge   | IDPDM05         | A (@1)              | •       | 🛛 🗶 📈      |           |
| Prise de courant    | Localisation 1            | Localisation 2 | Usage   | Fluide  | Driver       | Charge   | IDPDM06         | B (@65)             | ۲       | <b>9 1</b> |           |

- Deletion of Device(s):
  - o Deleting a single Device:

in area 0, use the  $\times$  command located on the Device line. A message to confirm or cancel the action is displayed.

• For all Devices in the list:

In area ①, use the  $\mathbf{X}$  command located under the "Actions" cell. A message to confirm or cancel the action is displayed. The message "**No Device is defined in ELOG DATA LOGGER**" validates the operation.

#### 3.15 VIEW THE VALUES FOR A DEVICE IN REAL-TIME

#### 3.15.1 PREREQUISITES

- ELOG DATA LOGGER is accessible and you are logged into the embedded web pages.
- Equipment must be operational.
- A Device ineeds to have been created.

#### 3.15.2 OPERATING MODE

- Click on "Devices > Devices".
- The following window is displayed:

| Devices Advanced    | functions Configuration | ns About       |         |                  |               |                     | DATA          |                      | 2        |          |          | Le       | og out   | ¢               |         |         |  |   |  |  |   |
|---------------------|-------------------------|----------------|---------|------------------|---------------|---------------------|---------------|----------------------|----------|----------|----------|----------|----------|-----------------|---------|---------|--|---|--|--|---|
|                     |                         |                |         | De               | vices config  | guration            |               |                      |          |          |          |          |          |                 |         |         |  |   |  |  |   |
|                     | _                       | logging state  | _       | _                |               | _                   | Number        | of measures with log | ging 🍋   | -        | -        |          |          |                 |         |         |  |   |  |  |   |
|                     |                         | Active         |         |                  |               |                     |               | 13                   |          |          |          |          |          |                 |         |         |  |   |  |  |   |
|                     |                         | Stop logging   |         |                  |               |                     |               |                      |          |          |          |          |          |                 |         |         |  |   |  |  |   |
|                     |                         |                |         |                  | Devices list  | 1 (6)               |               |                      |          |          |          |          |          |                 |         |         |  |   |  |  |   |
| L abol              | Lovel 1                 | Level 2        | Laval 2 | Devices list (6) | Type Category | ory External ID PDM | Communication |                      |          |          | Actions  |          |          |                 |         |         |  |   |  |  |   |
| Lubei               | LOVELA                  | Level 2        | Level 5 | Level 4          | 1906          | Category            | Cutegory      | Category             | Category | Category | Category | Category | Category | EXternor to Pop | Address | State 🤁 |  | X |  |  | 9 |
| New<br>Ascenseurs   | Localisation 1          | Localisation 2 | Usage   | Fluide           | Driver        | Charge              | IDPDM01       | A (@1)               |          | ×        |          | 54       |          |                 |         |         |  |   |  |  |   |
| Auxiliaires         | Localisation 1          | Localisation 2 | Usage   | Fluide           | Driver        | Charge              | IDPDM02       | A (@1)               |          | x        |          | 54       | 1        |                 |         |         |  |   |  |  |   |
| Climatisation       | Localisation 1          | Localisation 2 | Usage   | Fluide           | Driver        | Charge              | IDPDM03       | A (@1)               | ۲        | ×        |          | 5        |          |                 |         |         |  |   |  |  |   |
| Eclairage           | Localisation 1          | Localisation 2 | Usage   | Fluide           | Driver        | Charge              | IDPDM04       | A (@1)               | ۲        | ×        |          | 5        |          | 0               |         |         |  |   |  |  |   |
| Général Electricité | Localisation 1          | Localisation 2 | Usage   | Fluide           | Driver        | Charge              | IDPDM05       | A (@1)               | ۲        | ×        |          | 5        |          |                 |         |         |  |   |  |  |   |
| Prise de courant    | Localisation 1          | Localisation 2 | Usage   | Fluide           | Driver        | Charge              | IDPDM06       | B (@65)              | ۲        | ×        |          | 58       |          | - isi           |         |         |  |   |  |  |   |
|                     | Localization 1          | LOCONDICION L  | osoge   | Halde            | birter        | charge              | 101 01100     | 0(805)               |          | ~        | 1        | 1        | ່ 2      |                 |         |         |  |   |  |  |   |

#### In area 🛈:

o Check the addresses of Devices:

| ETOR (1 to 5) | The Device 🚺 is connected to one of the five Digital Digitals 🗓                                                                                                    |
|---------------|----------------------------------------------------------------------------------------------------|
| A (@i)        | The Device is connected to the Modbus network to port A and its address is i.                                                                                                    |
| B (@j)        | The Device is connected to the Modbus network to port B and its address is j.                                                                                                    |
| C (IP :k @k)  | The Device is connected to the Ethernet network to port C. The following are displayed in the brackets, in this order: the IP address of the Device, the relevant port number and the Modbus address of the Device on the port. |

• Click on the "refresh" icon status.

Three situations can then arise:

| ۲ | Successful communication with the equipment.   |
|---|------------------------------------------------|
| - | Status not determined by ELOG DATA LOGGER.     |
| ۲ | Unsuccessful communication with the equipment. |

#### In area 📿:

This action enables a pop-up window to open, to see the measurements associated with the driver (or the digital input) of the Device.

| Meas     | urements for device Pr    | ise de coura   | nt    |
|----------|---------------------------|----------------|-------|
|          | Device :Prise de cour     | ant 🍋          |       |
|          | Simple variable           |                |       |
| Key      | Label                     | Instant values | Unit  |
| 1A299614 | Adresse MODBUS            | 65             |       |
| 74AE096B | Courant In                | 0.05           | А     |
| 65572042 | Energie Active (-)        | 0              | kWh   |
| DD21349A | Energie Active (-) T1     | 0              | kWh   |
| ADE9FFA7 | Energie Active (-) T2     | 0              | kWh   |
| EB1213FE | Energie Active +          | 9.14           | kWh   |
| 2B306C57 | Energie Active + T1       | 9.14           | kWh   |
| E35348F8 | Energie Active + T2       | 0              | kWh   |
| 869D1C89 | Energie Active Total      | 9.14           | kWh   |
| 90448F8C | Energie Active Total T1   | 9.14           | kWh   |
| D9780922 | Energie Active Total T2   | 0              | kWh   |
| ED3DB83D | Energie Réactive (-) T1   | 24.04          | kvarh |
| 0654C264 | Energie Réactive (-) T2   | 0              | kvarh |
| 2A8DABC9 | Energie Réactive + T1     | 0              | kvarh |
| 06858082 | Energie Réactive + T2     | 0              | kvarh |
| D87A12A5 | Energie Réactive -        | 24.04          | kvarh |
| A9E3F2AC | Energie Réactive Total    | 24.04          | kvarh |
| 0DE8475C | Energie Réactive Total T1 | 24.04          | kvarh |
| 985C22F4 | Energie Réactive Total T2 | 0              | kvarh |
| 408315BC | Facteur de Puissance      | 0.28           |       |
| 40C5B20C | Fréquence                 | 49.97          | Hz    |
| CE8147AF | Puissance Active Total    | 0.002          | kW    |
| 269DE10F | Puissance Apparente Total | 0.007          | kVA   |
| 830F1B6C | Puissance Réactive Total  | 0.007          | kvar  |
| 12F131E4 | Tarif                     | 1              |       |
| 3E45E21D | Temps de défilement LCD   | 5              | s     |
| 24AFE8E2 | Tension                   | 238.2          | v     |
| 811A42BC | Vitesse de communication  | 9600           | Bds/s |
|          | Composite variabl         | es             |       |
| Key ]    | Label Instant va          | alues [        | Unit  |
|          | No composite variable is  | defined        |       |
|          | Close                     |                |       |

#### 3.16 ADVANCED FUNCTIONS: AUTOMATIC TASK – FTP EXPORT

#### 3.16.1 PREREQUISITES

- ELOG DATA LOGGER is accessible and you are logged into the embedded web pages.
- An FTP server is configured and operational. You have the following items:
  - o FTP server hostname (domain name or IP address)
  - o Authorized communication port number (generally port 21)
  - o Make sure the FTP protocol is authorized
  - o FTP server id
  - o FTP server password
  - Folder or directory path to which the files will be written
  - Make sure the ELOG DATA LOGGER (domain name, IP address of the ELOG DATA LOGGER's private network or public IP address to exit private network) is authorized to write in the directories of the targeted FTP server(s)
- The DNS server address must be entered in the ELOG DATA LOGGER's Ethernet port settings if you use a domain name as the destination address in the settings for an automatic file export task to an FTP server.
- One or more Device(s) with one or more logging variables must be parametered and operational.

#### 3.16.2 OPERATING MODE

• Go to "Advanced functions > Automatic Task". The list of automatic tasks created is displayed.

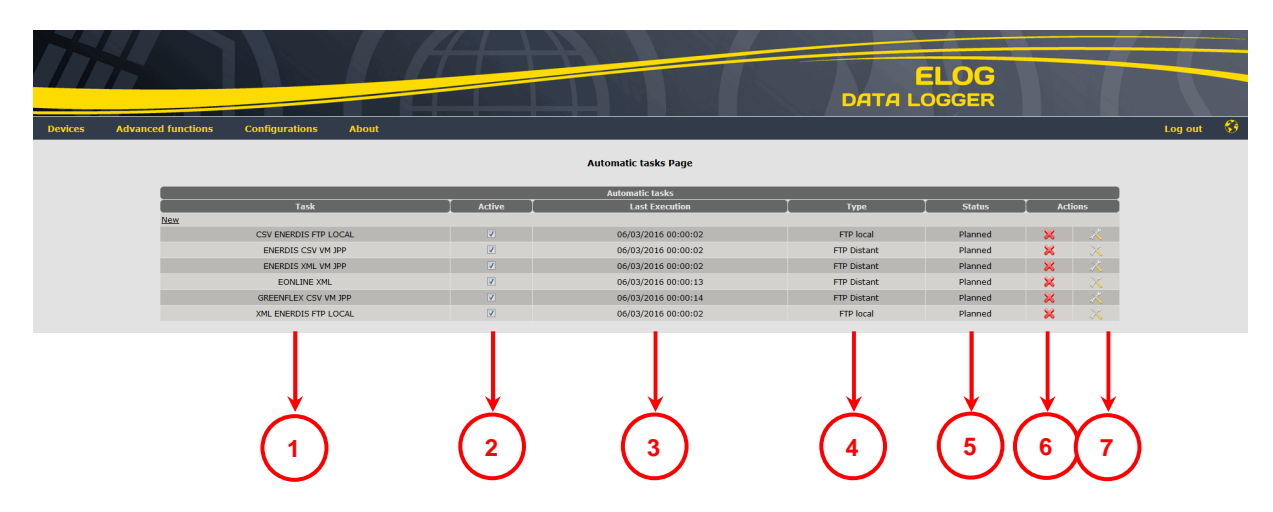

- ① Label of automatic task.
- 2 Status of automatic task. Box checked > task planned, box empty > task inactive.
- 3 Date of last execution of the automatic task.
- **④** Type of automatic task.
- **(S)** Status of automatic task (Planned or inactive).
- 6 Delete automatic task.
- Dedit automatic task.

- Click on "New".
- Fill in:
  - o A "Label" for the automatic task
  - A frequency for the execution of the automatic task. Every 10, 15, 30 minutes or 1, 2, 3, 4, 6, 8, 10, 12 hours or Daily or Monthly
    - For "Daily" frequency, select:
      - the day: Monday, Tuesday, Wednesday, Thursday, Friday, Saturday, Sunday, or every day
      - the time: 00h00 to 23h00, in increments of 01h00
    - For "Monthly" frequency, select:
      - the day: from 1 to 31 or last day of month
      - the time: 00h00 to 23h00, in increments of 01h00
  - o The file format to be exported is selected in the list of proposed formats. Two formats are available:
    - CSV ENERDIS (see appendix for the file description)
    - XML EONLINE (specific format reserved for E.online software)
    - CSV GREENFLEX (see appendix for the file description)
    - XML ENERDIS (see appendix for the file description)
  - The type of compression of the file to be exported (not mandatory)
  - The type of data to export:
    - Raw data: logs from equipment connected to ELOG DATA LOGGER's RS485 and Ethernet communication ports and Digital inputs
  - Type of FTP server:
    - Remote FTP (FTP Distant): FTP server deployed on a remote machine with respect to the ELOG DATA LOGGER. Make sure you have all the prerequisite items for filling in following fields:
      - Host, Port, Protocol, Id, Password and Directory path to write exported files to
      - If you use a host name instead of an IP address in the "Host" field, you must must fill in the "DNS" field with the DATA ELOG LOGGER's Ethernet port settings (go to Configurations > Ethernet port menu)
    - Local FTP: FTP server integrated with the ELOG DATA LOGGER:
      - Path: name of directory to which the exported files will be written. If this is a new directory name, it will be created the first time the task is executed.
      - The login details to use to access this directory from an FTP client are as follows:
        - ✓ Host: ELOG DATA LOGGER's IP address or hostname
        - ✓ Id: anonymous
        - Password: anonymous
        - ✓ Port: 21
  - Click on "Validate" to proceed to the next step (selecting the variables to process) or "Cancel" to return to the "List of automatic tasks"
- Select the variables to be processed in the export file using the checkboxes. To view variables, at least one Device must have been created and at least one variable of this Device must be active in the logging.
- Click on "Validate" to save the configuration and return to the "list of automatic tasks" page, or on "Cancel" to quit the configuration without saving and return to the list of automatic tasks.

#### 3.17 ADVANCED FUNCTIONS: TASK HISTORY

#### 3.17.1 PREREQUISITES

- ELOG DATA LOGGER is accessible and you are logged into the embedded web pages.
- An automatic task must have been executed.

#### 3.17.2 OPERATING MODE

Go to "Advanced functions > Task History". The history of automatic tasks executed is displayed.

|                     |                       |             |            | Tasks History |                                        |
|---------------------|-----------------------|-------------|------------|---------------|----------------------------------------|
| Execution date      | Tark                  | Turno       | Estature T | Tasks History | T Elle name                            |
| execution date      | CREENELEY, CEV VM 100 | ETD Distant | Status     | Error         | File name                              |
| 05/03/2016 00:00:14 | ECON THE YAR          | ETD Distant | OK         |               | 17044611H 2016 06 02 00 00 201 vml oz  |
| 05/03/2016 00:00:13 | ENEROIS COVUM 100     | ETD Distant | OK         |               | 170446LLH_2016_05_03_00_00_321.XIII.gz |
| 05/03/2016 00:00:02 | COVENERDIG ETD LOCAL  | ETD local   | OK         |               | 170446LLH_2016_06_03_00_00_655.cm      |
| 05/03/2016 00:00:02 | VML ENERDIS FTP LOCAL | ETP local   | OK         |               | 170446LLH_2016_06_03_00_00_746 well    |
| 06/03/2016 00:00:02 | ENERGIS FIF LOCAL     | FTP local   | OK         |               | 170446LLH_2016_06_03_00_00_740.XHI     |
| 06/03/2016 00:00:02 | GREENELEY CSV VM 100  | FTP Distant | OK         |               | ANT92 160601-000000 160602-000000 cm   |
| 06/02/2016 00:00:09 | EQNI INE YMI          | ETP Distant | OK         |               | 17044611H 2016 06 02 00 00 402 vml az  |
| 06/02/2016 00:00:02 | CSV ENERDIS ETP LOCAL | FTP local   | OK         |               | 170446LH 2016_06_02_00_00_226 rev      |
| 06/02/2016 00:00:02 | ENERDIS CSV VM IPP    | FTP Distant | OK         |               | 17044611H 2016 06 02 00 00 179 csv     |
| 06/02/2016 00:00:02 | ENERDIS XML VM IPP    | FTP Distant | OK         |               | 17044611H 2016 06 02 00 00 295.xml.az  |
| 06/02/2016 00:00:02 | ENERDIS XML VM JPP    | FTP Distant | ок         |               | 170446LLH_2016_06_02_00_00_295.xml.gz  |

- ① Date of last execution of the automatic task.
- 2 Label of automatic task.
- **③** Type of automatic task.
- 4 Status of the automatic task (OK task executed successfully or NOK task failed).
- **(S** Reason for execution error on automatic task.
- 6 Exported filename.

#### 3.18 DOWNLOADING CSV, XML FILES

#### 3.18.1 PRE-REQUISITES

- ELOG is accessible.
- csv, xml files have been exported to a remote FTP server or to the ELOG DATA LOGGER's local FTP server.

#### 3.18.2 OPERATING MODE

Go to "Advanced functions > Task History", to make sure that the .csv or .xml files have been successfully exported to a
remote FTP server or to the ELOG DATA LOGGER's local FTP server.

| Advinc. | comgu               |                       |             | Ta       | isks History  |                                       | Log our |
|---------|---------------------|-----------------------|-------------|----------|---------------|---------------------------------------|---------|
|         |                     |                       |             |          | ackr. History |                                       |         |
|         | Execution date      | Task                  |             | Status ] |               | File name                             |         |
|         | 06/03/2016 00:00:14 | GREENFLEX CSV VM JPP  | FTP Distant | ок       |               | ANT92_160602-000000_160603-000000.csv |         |
|         | 06/03/2016 00:00:13 | EONLINE XML           | FTP Distant | ОК       |               | 170446LLH_2016_06_03_00_00_321.xml.gz |         |
|         | 06/03/2016 00:00:02 | ENERDIS CSV VM JPP    | FTP Distant | OK       |               | 170446LLH_2016_06_03_00_00_599.csv    |         |
|         | 06/03/2016 00:00:02 | CSV ENERDIS FTP LOCAL | FTP local   | OK       |               | 170446LLH_2016_06_03_00_00_655.csv    |         |
|         | 06/03/2016 00:00:02 | XML ENERDIS FTP LOCAL | FTP local   | OK       |               | 170446LLH_2016_06_03_00_00_746.xml    |         |
|         | 06/03/2016 00:00:02 | ENERDIS XML VM JPP    | FTP Distant | OK       |               | 170446LLH_2016_06_03_00_00_792.xml.gz |         |
|         | 06/02/2016 00:00:09 | GREENFLEX CSV VM JPP  | FTP Distant | OK       |               | ANT92_160601-000000_160602-000000.csv |         |
|         | 06/02/2016 00:00:08 | EONLINE XML           | FTP Distant | OK       |               | 170446LLH_2016_06_02_00_00_403.xml.gz |         |
|         | 06/02/2016 00:00:02 | CSV ENERDIS FTP LOCAL | FTP local   | OK       |               | 170446LLH_2016_06_02_00_00_226.csv    |         |
|         | 06/02/2016 00:00:02 | ENERDIS CSV VM JPP    | FTP Distant | OK       |               | 170446LLH_2016_06_02_00_00_179.csv    |         |
|         | 06/02/2016 00:00:02 | ENERDIS XML VM JPP    | FTP Distant | ок       |               | 170446LLH_2016_06_02_00_00_295.xml.gz |         |

- O Status "ok": the task was completed successfully.
- To download the files posted on an FTP server, you can use:
  - o An FTP client (e.g.: FileZilla)
  - A web browser where you specify in the URL field a command such as "ftp://14.6.200.240/". The IP address is that of the remote FTP server or of the ELOG DATA LOGGER to access the local FTP server.
  - For the ELOG DATA LOGGER's local FTP server, the identifiers to be used are:
    - Login: anonymous
    - Password: anonymous

#### 3.19 ELOG DATA LOGGER FIRMWARE UPDATE

#### 3.19.1 PREREQUISITES

- ELOG DATA LOGGER is accessible and you are logged into the embedded web pages.
- You know the location of the firmware version to import.

#### 3.19.2 OPERATING MODE

- Click on "About".
- Click on "Choose a file" in the "Firmware Update" window, and select the file to import (xxxx.tar.gz type file) in the tree structure of your computer, then click on "Update". A message confirms that the programme update has been successfully completed.

#### 3.20 REBOOTING THE ELOG DATA LOGGER

#### 3.20.1 PREREQUISITES

ELOG DATA LOGGER is accessible and you are logged into the embedded web pages.

#### 3.20.2 OPERATING MODE

- Click on "About".
- Click on "Reboot" in the "Elog reboot" window to reboot the ELOG DATA LOGGER remotely.

#### 3.21 SYSTEM DATA INFORMATION

#### 3.21.1 PREREQUISITES

ELOG DATA LOGGER is accessible and you are logged into the embedded web pages.

#### 3.21.2 OPERATING MODE

- Click on "About".
- The window displayed provides information on the "Release" version and "Build number" of your ELOG DATA LOGGER.

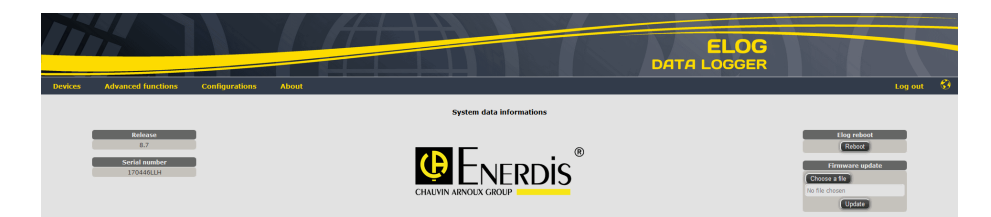

- Modbus library
- MIT license for JSON & mongoose
- ATMEL license for the bootstrap
- GPL license for the drivers and management in linux of a 16GB disk

#### **Modbus library:**

/\*

\* mbus.c - general purpose libmbus functions

\*

\* Copyright (c) 2003, Victor Antonovich (avmlink@vlink.ru)

\*

\* Redistribution and use in source and binary forms, with or without

- \* modification, are permitted provided that the following conditions
- \* are met:

\* - Redistributions of source code must retain the above copyright

\* notice, this list of conditions and the following disclaimer.

\*

\* - Redistributions in binary form must reproduce the above copyright

\* notice, this list of conditions and the following disclaimer in the

\* documentation and/or other materials provided with the distribution.

\*

\* THIS SOFTWARE IS PROVIDED BY THE COPYRIGHT HOLDERS AND CONTRIBUTORS

\* ``AS IS'' AND ANY EXPRESS OR IMPLIED WARRANTIES, INCLUDING, BUT NOT

\* LIMITED TO, THE IMPLIED WARRANTIES OF MERCHANTABILITY AND FITNESS FOR

\* A PARTICULAR PURPOSE ARE DISCLAIMED. IN NO EVENT SHALL THE REGENTS OR

\* CONTRIBUTORS BE LIABLE FOR ANY DIRECT, INDIRECT, INCIDENTAL, SPECIAL,

\* EXEMPLARY, OR CONSEQUENTIAL DAMAGES (INCLUDING, BUT NOT LIMITED TO,

\* PROCUREMENT OF SUBSTITUTE GOODS OR SERVICES; LOSS OF USE, DATA, OR

\* PROFITS; OR BUSINESS INTERRUPTION) HOWEVER CAUSED AND ON ANY THEORY OF

\* LIABILITY, WHETHER IN CONTRACT, STRICT LIABILITY, OR TORT (INCLUDING

\* NEGLIGENCE OR OTHERWISE) ARISING IN ANY WAY OUT OF THE USE OF THIS

\* SOFTWARE, EVEN IF ADVISED OF THE POSSIBILITY OF SUCH DAMAGE.

\*

\* \$Id: mbus.c,v 1.1 2009-05-07 12:33:33 xavier Exp \$

\*/

#### MIT license for JSON & mongoose

#### json-c under MIT license (see below)

- \* Copyright (c) 2004, 2005 Metaparadigm Pte. Ltd.
- \* Michael Clark <michael@metaparadigm.com>

#### mongoose Web server under MIT license (see below)

\* Copyright (c) 2004-2011 Sergey Lyubka

#### <u>MIT</u>

license \* This library is free software; you can redistribute it and/or modify
\* it under the terms of the MIT license. See COPYING for details.
\*
\*/
// Permission is hereby granted, free of charge, to any person obtaining a copy
// of this software and associated documentation files (the "Software"), to deal
// in the Software without restriction, including without limitation the rights
// to use, copy, modify, merge, publish, distribute, sublicense, and/or sell
// copies of the Software, and to permit persons to whom the Software is
// furnished to do so, subject to the following conditions:
//
// The above copyright notice and this permission notice shall be included in
// all copies or substantial portions of the Software.

//

// THE SOFTWARE IS PROVIDED "AS IS", WITHOUT WARRANTY OF ANY KIND, EXPRESS OR // IMPLIED, INCLUDING BUT NOT LIMITED TO THE WARRANTIES OF MERCHANTABILITY, // FITNESS FOR A PARTICULAR PURPOSE AND NONINFRINGEMENT. IN NO EVENT SHALL THE // AUTHORS OR COPYRIGHT HOLDERS BE LIABLE FOR ANY CLAIM, DAMAGES OR OTHER // LIABILITY, WHETHER IN AN ACTION OF CONTRACT, TORT OR OTHERWISE, ARISING FROM, // OUT OF OR IN CONNECTION WITH THE SOFTWARE OR THE USE OR OTHER DEALINGS IN // THE SOFTWARE

#### **bootstrap** for AT91SAM9260.

- /\* ----- ATMEL Microcontroller Software Support ROUSSET -
- \* \_\_\_\_\_
- \* Copyright (c) 2006, Atmel Corporation

\* All rights reserved.

- \*
- \* Redistribution and use in source and binary forms, with or without
- \* modification, are permitted provided that the following conditions are met:
- \*

\* - Redistributions of source code must retain the above copyright notice,

\* this list of conditions and the disclaimer below.

\*

- \* Atmel's name may not be used to endorse or promote products derived from
- \* this software without specific prior written permission.

\*

- \* DISCLAIMER: THIS SOFTWARE IS PROVIDED BY ATMEL "AS IS" AND ANY EXPRESS OR
- \* IMPLIED WARRANTIES, INCLUDING, BUT NOT LIMITED TO, THE IMPLIED WARRANTIES OF
- \* MERCHANTABILITY, FITNESS FOR A PARTICULAR PURPOSE AND NON-INFRINGEMENT ARE
- \* DISCLAIMED. IN NO EVENT SHALL ATMEL BE LIABLE FOR ANY DIRECT, INDIRECT,
- \* INCIDENTAL, SPECIAL, EXEMPLARY, OR CONSEQUENTIAL DAMAGES (INCLUDING, BUT NOT
- \* LIMITED TO, PROCUREMENT OF SUBSTITUTE GOODS OR SERVICES; LOSS OF USE, DATA,
- \* OR PROFITS; OR BUSINESS INTERRUPTION) HOWEVER CAUSED AND ON ANY THEORY OF
- \* LIABILITY, WHETHER IN CONTRACT, STRICT LIABILITY, OR TORT (INCLUDING
- \* NEGLIGENCE OR OTHERWISE) ARISING IN ANY WAY OUT OF THE USE OF THIS SOFTWARE,
- \* EVEN IF ADVISED OF THE POSSIBILITY OF SUCH DAMAGE

#### u-boot version 2010.06 . GPLv2 license (see below)

#

#### # (C) Copyright 2000 - 2009

# Wolfgang Denk, DENX Software Engineering, <u>wd@denx.de</u>.

#

# Ask for file CREDITS for list of people who contributed to this # project.

#

# This program is free software; you can redistribute it and/or# modify it under the terms of the GNU General Public License as# published by the Free Software Foundation; either version 2 of# the License, or (at your option) any later version.

#

# This program is distributed in the hope that it will be useful,
# but WITHOUT ANY WARRANTY; without even the implied warranty of
# MERCHANTABILITY or FITNESS FOR A PARTICULAR PURPOSE. See the
# GNU General Public License for more details.
#

# You should have received a copy of the GNU General Public License
# along with this program; if not, write to the Free Software
# Foundation, Inc., 59 Temple Place, Suite 330, Boston,
# MA 02111-1307 USA

#

#### linux kernel 2.6.30 GPLv2 license

NOTE! This copyright does \*not\* cover user programs that use kernel services by normal system calls - this is merely considered normal use of the kernel, and does \*not\* fall under the heading of "derived work". Also note that the GPL below is copyrighted by the Free Software Foundation, but the instance of code that it refers to (the Linux kernel) is copyrighted by me and others who actually wrote it.

Also note that the only valid version of the GPL as far as the kernel is concerned is \_this\_ particular version of the license (ie v2, not v2.2 or v3.x or whatever), unless explicitly otherwise stated.

GNU GENERAL PUBLIC LICENSE Version 2, June 1991

#### Buildroot Linux Distribution version 2012.02 GPLv2 license.

#### **ENERDIS addition under GPL v2 license**

Copyright (C) 2013 Enerdis

This program is free software; you can redistribute it and/or modify it under the terms of the GNU General Public License as published by the Free Software Foundation; either version 2 of the License, or (at your option) any later version.

This program is distributed in the hope that it will be useful, but WITHOUT ANY WARRANTY; without even the implied warranty of MERCHANTABILITY or FITNESS FOR A PARTICULAR PURPOSE. See the GNU General Public License for more details.

You should have received a copy of the GNU General Public License along with this program; if not, write to the Free Software Foundation, Inc., 51 Franklin Street, Fifth Floor, Boston, MA 02110-1301, USA.

Addition of elog board. Based on ATMEL evaluation kit board. Uses drivers from AT91SAM9260 supplied by

#### ATMEL

- \* Copyright (C) 2005 SAN People
- \* Copyright (C) 2006 Atmel

#### Addition of a driver for the RTC ds1343

Derived from a driver coded by David Brownell

#### Addition of a driver for PHY Ethernet DP83848

strongly inspired by a driver coded by Stuart Menefy <<u>stuart.menefy@st.com></u> maintained by Giuseppe Cavallaro <<u>peppe.cavallaro@st.com></u> Copyright (c) 2008 STMicroelectronics Limited

#### Addition of a LED driver Heartbeat Trigger with modified timings

- \* Copyright (C) 2006 Atsushi Nemoto <a href="mailto:sanemo@mba.ocn.ne.jp"><a href="mailto:sanemo@mba.ocn.ne.jp"><a href="mailto:sanemo@mba.ocn.ne.jp"></a>
- \*
- \* Based on Richard Purdie's ledtrig-timer.c and some arch's
- \* CONFIG\_HEARTBEAT code.

#### **Modification of Buildroot**

\* Modification to benefit from 16Mb of RAMdisk rather than 8

#### To Get Source Code, contact Enerdis

export@enerdis.fr / info@enerdis.fr

ENERDIS 16 rue Georges Besse, SILIC 44 F-92182 ANTONY Cedex

Tel.: (+33) 1 75 60 10 30 Fax: (+33) 1 46 66 62 54

#### **GPLv2** license

For GNU GENERAL PUBLIC LICENCE, see: http://www.gnu.org/licenses/gpl.txt

GNU GENERAL PUBLIC LICENSE Version 2, June 1991

Copyright (C) 1989, 1991 Free Software Foundation, Inc., 51 Franklin Street, Fifth Floor, Boston, MA 02110-1301 USA Everyone is permitted to copy and distribute verbatim copies of this license document, but changing it is not allowed.

#### 5.1 CSV ENERDIS – FILE FORMAT DESCRIPTION

#### 5.1.1 PRE-REQUISITES

One or more Device(s) with one or more logging variables must be parametered and operational.

- Menu "Advanced functions > Automatic Task > new/modify > Field: File format > CSV ENERDIS"
- The naming of the generated file is of the type:
  - o "serial number of the ELOG\_date and time of edition of .csv file"
  - o e.g.: 170446LLH\_2016\_05\_02\_00\_20\_537.csv

170446LLH : serial number of ELOG

2016\_05\_02\_00\_20\_537 : date and time (yyyy\_mm\_dd\_hh\_min) of edition of file (here May 2, 2016 at 00h20) and an incremental identifier (537)

- The types of separator used are:
  - o Column separator: semi-colon
  - o Decimal separator: comma
- Data in the file is as follows:
  - o Line 1: Elog serial number; file name;
  - o Line 2: First column empty; "Device label" for each of the following columns;
    - menu "Devices > new/modify > Field: Label"
  - o Line 3: First column empty; "External Device ID" for each of the following columns;
    - (unique Device ID key not mandatory) menu "Devices > new/modify > Field: External Device ID"
  - o Line 4: First column empty; "Variable label" for each of the following columns;
    - menu "Configuration > Drivers > new/modify variable"
  - Line 5: First column empty; "External Variable ID" for each of the following columns;
    - (unique Variable ID key not mandatory) menu "Configuration > Drivers > new/modify variable > Field: External Variable ID"
  - o Line 6: "Date"; "unit" of variables for each of the following columns;
    - menu "Configuration > Drivers > new/modify variable > Field: Unit"
  - o Line 7: "Timestamping of record"; "value" for each of the following columns;
    - form dd/mm/yyyy hh:min:sec form dd/mm/yyyy hh:min:sec
    - value of the record
  - Following lines: identical to line 7 ...

#### 5.1.2 EXAMPLE: FILE "170446LLH\_2016\_05\_02\_00\_20\_537.CSV"

| 170446LLH           | 170446LLH_2016_05_02_0 | 0_20_537.csv           |             |                      |                      |       |
|---------------------|------------------------|------------------------|-------------|----------------------|----------------------|-------|
|                     | Atelier 1              | Atelier 1              | Atelier 1   | Atelier 2            | Atelier 3            |       |
|                     | 9216001                | 9216001                | 9216001     | 9216002              | 921                  | 16003 |
|                     | Energie Active Total   | Energie Reactive Total | Temperature | Energie Active Total | Energie Active Total |       |
|                     | 125636                 | 125637                 | 125638      | 125639               | 12                   | 25640 |
| Date                | kWh                    | kvarh                  | degre       | kWh                  | kWh                  |       |
| 02/05/2016 00:10:00 | 25,32                  | 13,79                  | 24,72       | 30,36                |                      | 36,35 |
| 02/05/2016 00:11:00 | 26,32                  | 14,79                  | 25,54       | 32,25                |                      | 39,26 |
| 02/05/2016 00:12:00 | 27,32                  | 15,79                  | 23,69       | 34,14                |                      | 42,17 |
| 02/05/2016 00:13:00 | 28,32                  | 16,79                  | 25,32       | 36,03                |                      | 45,08 |
| 02/05/2016 00:14:00 | 29,32                  | 17,79                  | 21,24       | 37,92                |                      | 47,99 |
| 02/05/2016 00:15:00 | 30,32                  | 18,79                  | 24,36       | 39,81                |                      | 50,9  |
| 02/05/2016 00:16:00 | 31,32                  | 19,79                  | 23,25       | 41,7                 |                      | 53,81 |

#### 5.2 CSV GREENFLEX – FILE FORMAT DESCRIPTION

#### 5.2.1 PRE-REQUISITES

One or more Device(s) with one or more logging variables must be parametered and operational

- menu "Advanced functions > Automatic Task > new/modify > Field: File format > CSV GREENFLEX"
- The naming of the generated file is of the type:
  - o "Code\_Start date of file data\_End date of data in .csv file"
  - o e.g.: 5GN\_160430-120000\_160501-120000.csv
    - 5GN: ID code (e.g.: site code)
      - menu "Advanced functions > Automatic Task > new/modify > Field File format: CSV GREENFLEX > Field: Site code"
    - 160430-120000 : April 30 2016-12h00min00sec
- The types of separator used are:
  - o Column separator: comma
  - o Decimal separator: point
- Data in the file is as follows:
  - o Data present in the file are presented in the following order:

#### Data1,Data2,Data3,...Data14

Data1: Date and time of recording

Data2: ID code\_external Device ID

Data3: value1

Data4: value2

...

Data 14: value12

- o Data1: Date and time of recording (DD/MM/YYYY HH:MM:SS) from ELOG database
- o Data2:
  - ID Code (menu "Advanced functions > Automatic Task > new/modify > Field File format: CSV GREENFLEX > Field: Site code")
  - external Device ID (menu "Devices > new/modify > Field: External Device ID")
- o Data3: value1
  - position in value 1 is defined in the menu "Advanced functions > Automatic Task > new/modify > Field File format: CSV GREENFLEX > Page: Variable configuration > select a position from 1 to 12 for the variables to be processed from a device - the figure 1 corresponds to the position of the value 1 in Data3"
- o Data4: value2
  - position in value 2 is defined in the menu "Advanced functions > Automatic Task > new/modify > Field File format: CSV GREENFLEX > Page: Variable configuration > select a position from 1 to 12 for the variables to be processed from a device - the figure 2 corresponds to the position of the value 2 in Data4")

o ..

- o Data14: value12
  - position in value 12 is defined in the menu "Advanced functions > Automatic Task > new/modify > Field File format: CSV GREENFLEX > Page: Variable configuration > select a position from 1 to 12 for the variables to be processed from a device - the figure 12 corresponds to the position of the value 12 in Data14")

#### 5.2.2 EXAMPLE OF A LINE IN THE FILE FOR 1 DEVICE:

 $08/05/2016 14:50:00,5DJ_1,3.25,6.58,...,5.69,...,25.0,12.58$ Data1: 08/05/2015 14 hours 50 minutes and 00 seconds Data2: ID code > 5DJ and external Device ID > 1 Data3: value1 > 3.25 Data4: value2 > 6.58 Data5: value3 > no variable selected for this position Data6: value4 > no variable selected for this position Data7: value5 > no variable selected for this position Data8: value6 > no variable selected for this position Data9: value7 > 5.69 Data10: value3 > no variable selected for this position Data11: value3 > no variable selected for this position Data12: value3 > no variable selected for this position Data12: value3 > no variable selected for this position Data12: value3 > no variable selected for this position

#### 5.3 XML ENERDIS 1.0 – FILE FORMAT DESCRIPTION

#### 5.3.1 PRE-REQUISITES

One or more Device(s) with one or more logging variables must be parametered and operational.

- Menu "Advanced functions > Automatic Task > new/modify > Field: File format > XML ENERDIS 1.0"
- The naming of the generated file is of the type:
  - o "serial number of the ELOG\_date and time of edition of .csv file"
  - o e.g.: 170446LLH\_2016\_05\_02\_00\_20\_527.xml
    - 170446LLH : serial number of ELOG
    - 2016\_05\_02\_00\_20\_527 : date and time (yyyy\_mm\_dd\_hh\_min) of edition of file (here May 2, 2016 at 00h20) and an incremental identifier (527)
- The tree of elements has the following tags:
  - <devices> : an ELOG device
    - < device key = > : "serial number of an ELOG I Device ID key"
      - The ID key is generated automatically when a device is created (menu "Devices > new/modify")
    - < name = > : name of Device defined in ELOG
      - menu "Devices > new/modify > Field: Label"
    - < location1 = > : geotagging 1 of Device
      - menu "Devices > new/modify > Field: Location1"
    - < location2 = > : geotagging 2 of Device
      - menu "Devices > new/modify > Field: Location2"
    - < use = > : energy use of device
      - menu "Devices > new/modify > Field: Use"
    - < fluid = > : energy fluid of device
      - menu "Devices > new/modify > Field: Fluid"
    - < type\_of\_load = > : type of load on device
      - menu "Devices > new/modify > Field: type of load"
    - < idpdm = > : unique ID key for device, defined by the user
      - menu "Devices > new/modify > Field: External Device ID"
  - o <variables> : Variable
    - < variable key = > : "Generic Driver I ELOG serial number I type of variable"
      - Type of variable = "1" for a simple variable
      - Type of variable = "2" for a composite variable
    - < name = > : name of the variable
      - menu "Configuration > Drivers > new/modify variable > > Field: Label"
    - < idvar = > : unique ID key for variable, defined by the user
      - menu "Configuration > Drivers > new/modify variable > Field: External Variable ID"
    - < type = > : type of variable
      - Type of variable = "4" for an index type variable
      - Type of variable = "5" for an analogue type variable
      - Type of variable = "6" for a consumption type variable
    - < unit = > : unit of the logged variable
      - menu "Configuration > Drivers > new/modify variable > Field: Unit"

- < **coeff** = > : multiplying factor to apply to the logged variable
  - menu "Configuration > Drivers > new/modify variable > Field: Gain"
- < offset = > : offset applied to the logged variable
  - menu "Configuration > Drivers > new/modify variable > Field: Offset"
- < time\_recording = > : logging frequency
  - menu "Configuration > Devices > new/modify > Section: Device settings > Field: Index logging frequency (minutes) or Analogue value logging frequency (seconds)" (the field "Enable logging of indexes" or "Enable logging of analogue values" must be set to the value "Enabled"
- < dataLogging = > : logging frequency unit
  - Value = "0" frequency in seconds
  - Value = "1" frequency in minutes
  - Value = "2" frequency in hours
  - Value = "3" frequency in days
  - Value = "4" frequency in months
  - Value = "5" frequency in years
- < values = > : time-stamps and values of logs
- < value date = > : logging time-stamps
- 1234... < /value> : value (1234...) of the record

#### 5.3.2 EXAMPLE:

#### XML ENERDIS

```
<?xml version="1.0" encoding="UTF-8"?>
<devices>
```

```
<variables
```

```
<value date="20/05/2010 23:31:00">48.7646 </value>
<value date="20/05/2016 23:31:00">48.7646 </value>
<value date="20/05/2016 23:32:00">48.7646 </value>
<value date="20/05/2016 23:33:00">48.7646 </value>
<value date="20/05/2016 23:33:00">48.7494 </value>
<value date="20/05/2016 23:35:00">48.3733 </value>
<value date="20/05/2016 23:35:00">48.3733 </value>
<value date="20/05/2016 23:35:00">48.3733 </value>
<value date="20/05/2016 23:35:00">48.3733 </value>
<value date="20/05/2016 23:37:00">48.3733 </value>
<value date="20/05/2016 23:37:00">48.3736 </value>
<value date="20/05/2016 23:37:00">48.3736 </value>
<value date="20/05/2016 23:37:00">48.3736 </value>
<value date="20/05/2016 23:37:00">48.3736 </value>
<value date="20/05/2016 23:37:00">48.3736 </value>
</value date="20/05/2016 23:37:00">48.3736 </value>
</value date="20/05/2016 23:37:00">48.3736 </value>
</value date="20/05/2016 23:37:00">48.3736 </value>
</value date="20/05/2016 23:37:00">48.3736 </value>
</value date="20/05/2016 23:37:00">48.3736 </value>
</value date="20/05/2016 23:37:00">48.3736 </value>
</value date="20/05/2016 23:37:00">48.3736 </value>
</value date="20/05/2016 23:37:00">48.3736 </value>
</value date="20/05/2016 23:37:00">48.3736 </value>
</value date="20/05/2016 23:37:00">48.3766 </value>
</value date="20/05/2016 23:37:00">48.3766 </value>
</value date="20/05/2016 23:37:00">48.3760 </value>
</value date="20/05/2016 23:37:00">48.3760 </value>
</value date="20/05/2016 23:37:00">48.3760 </value>
</value date="20/05/2016 23:37:00">48.3760 </value>
</value date="20/05/2016 23:37:00">48.3760 </value>
```

```
</values>
```

variable key="Driver Generique|fb1484ea|1" name="Courant 2" type="5" unit="A" coeff="1.0000" offset="0.0000" time\_recording="60" dataLogging="1" idvar="undefined"> variable key="Driver Generique|fb1484ea|1" name="Courant 2" type="5" unit="A" coeff="1.0000" offset="0.0000" time\_recording="60" dataLogging="1" idvar="undefined"> variable key="Driver Generique|fb1484ea|1" name="Courant 2" type="5" unit="A" coeff="1.0000" offset="0.0000" time\_recording="60" dataLogging="1" idvar="undefined"> variable key="Driver Generique|fb1484ea|1" name="Courant 2" type="5" unit="A" coeff="1.0000" offset="0.0000" time\_recording="60" dataLogging="1" idvar="undefined"> variable key="Driver Generique|fb1484ea|1" name="Courant 2" type="5" unit="A" coeff="1.0000" offset="0.0000" time\_recording="60" dataLogging="1" idvar="undefined"> variable key="Driver Generique|fb1484ea|1" name="Courant 2" type="5" unit="A" coeff="1.0000" offset="0.0000" time\_recording="6" dataLogging="1" idvar="undefined"> variable key="Driver Generique"/Driver Generique"/Driver Generique"/Driver Generique"/Driver Generique

<value date="20/05/2016 23:30:00">49.4693</value>
<value date="20/05/2016 23:31:00">49.4693</value>
<value date="20/05/2016 23:32:00">48.5708</value>
<value date="20/05/2016 23:33:00">49.1234</value>
<value date="20/05/2016 23:33:00">49.1234</value>
<value date="20/05/2016 23:33:00">49.1234</value>
<value date="20/05/2016 23:33:00">49.1234</value>
<value date="20/05/2016 23:33:00">49.1234</value>
<value date="20/05/2016 23:33:00">49.1234</value>
<value date="20/05/2016 23:33:00">49.1234</value>
<value date="20/05/2016 23:35:00">48.4993</value>
<value date="20/05/2016 23:35:00">48.4993</value>
<value date="20/05/2016 23:37:00">48.4993</value>
<value date="20/05/2016 23:37:00">48.4993</value>
<value date="20/05/2016 23:37:00">48.493</value>
<value date="20/05/2016 23:37:00">48.493</value>
<value date="20/05/2016 23:37:00">48.493</value>
<value date="20/05/2016 23:37:00">48.493</value>
<value date="20/05/2016 23:37:00">48.493</value>
<value date="20/05/2016 23:37:00">48.403</value>
</value date="20/05/2016 23:37:00">48.403</value>
</value date="20/05/2016 23:37:00">48.403</value>
</value date="20/05/2016 23:37:00">48.403</value>
</value date="20/05/2016 23:37:00">48.1763</value>
</value date="20/05/2016 23:37:00">48.1763</value>
</value date="20/05/2016 23:37:00">48.1763</value>
</value date="20/05/2016 23:37:00">48.1763</value>
</value date="20/05/2016 23:37:00">48.1763</value>
</value date="20/05/2016 23:37:00">48.1763</value>
</value date="20/05/2016 23:37:00">48.1763</value>
</value date="20/05/2016 23:37:00">48.1763</value>
</value date="20/05/2016 23:39:00">48.1763</value>

# 6. CHARACTERISTICS

# AUXILIARY POWER SUPPLY AC network: 80 to 265 Vac - 10 VA - 42.5 to 69 Hz DC network: 80 to 375 Vdc - 7W STATUS LED Connection to power supply: Green light on (equipment connected to power supply and processor activity)

|                | 9 (11                                 |                   | <i>,</i> | <b>,</b> , |  |
|----------------|---------------------------------------|-------------------|----------|------------|--|
| Communication: | Continuous green light for 10 seconds | , then 2 quick f  | ilashes  |            |  |
| Error:         | Flashes green every 500 ms if commu   | inications in pro | ogress.  |            |  |

| COMMUNICATIONS INTERFACES |                                                                                    |
|---------------------------|------------------------------------------------------------------------------------|
|                           | Type: RS485                                                                        |
|                           | Protocol: Modbus in RTU mode                                                       |
|                           | Operating mode: master mode - half duplex                                          |
| DC495 A and DC495 D       | Speed: 300 to 115,200 bauds                                                        |
| R5465 A and R5465 B.      | Parity: no, even or odd                                                            |
|                           | Jbus address: 1 to 255                                                             |
|                           | Stop bit: 1 or 2                                                                   |
|                           | Standard reference: EIA485                                                         |
|                           | Type: RJ45 - 8 points                                                              |
|                           | Operating mode: HTTP in slave mode - Modbus/TCP, Modbus over TCP/IP in master mode |
| Ethomoty                  | Protocol: http, smtp, JSON/REST, tftp, ntp, ssh                                    |
| Ethemet.                  | Speed: 10-100 baseT                                                                |
|                           | Indication: 2 leds (activity on the line and type of network 10 or 100 BaseT)      |
|                           | Maximum length: 100 m max                                                          |

| INPUTS              |                                                                |                               |
|---------------------|----------------------------------------------------------------|-------------------------------|
| Number of inputs:   | 5                                                              |                               |
| Operating mode      | Meter pulse input                                              |                               |
|                     | Logic level 1: from 12 to 72 Vdc                               | Contact                       |
| Operating mode      | Logic level 0: from 0 to 5 Vdc                                 | fermé Niveau 1<br>12 à 72 Vdc |
|                     | Pulse duration: 30 ms min at level 1 then 30 ms min at level 0 | 30 ms<br>mini<br>0 à 5 Vdc    |
|                     | Frequency: 0 to 16.67 Hz                                       | ouvert                        |
| Power absorbed:     | <500 mW                                                        |                               |
| Type of protection: | Optocoupler                                                    |                               |
| Connection:         | No polarity                                                    |                               |
| Channel isolation:  | 500 Vac for 1 minute.                                          |                               |

| MEMORY – LOGGING                              |                                                                                                    |
|-----------------------------------------------|----------------------------------------------------------------------------------------------------|
| Logging frequency:                            | For index type variables: every 1, 2, 3, 4, 5, 6, 10, 12, 15, 20, 30 and 60 minutes<br>For analog type variables: every 5, 6, 10, 12, 15, 20, 30, 60, 120, 180, 240, 300, 360, 600,<br>720, 900, 1,200, 1,800 or 3,600 seconds |
| History depth:                                | 3 months (month in progress, m-1, m-2) of data for frequencies of over 1 minute<br>3 days (day in progress, d-1, d-2) of data for frequencies under 1 minute<br>Saving mode: FIFO (First In First Out)                         |
| Read / write number:                          | 10,000 cycles maximum                                                                                                    |
| Power reserve:                                | 2.5 sec (under 230 Vac)                                                                                                    |
|                                               |                                                                                                    |
| FTP EXPORT                                    |                                                                                                    |
| File format:                                  | cvs, xml                                                                                                    |
| Send frequency:                               | Every 10, 15 and 30 minutes / 1, 2, 3, 4, 6, 8, 12 h / daily, weekly, monthly                                                                                                    |
| Number of automatic tasks:                    | Type: PUSH FTP - max = 15 - independent - FTP multiservers                                                                                                    |
| Local FTP server                              | Capacity = 500 MB max – FIFO memory (for local file backup)                                                                                                    |
| Max number of variables:                      | Up to 100 variables                                                                                                    |
|                                               |                                                                                                    |
| CLOCK                                         |                                                                                                    |
| Туре:                                         | RTC with external quartz                                                                                                    |
| Precision:                                    | ±20ppm (±20 sec every 11.5 days)                                                                                                    |
| Synchronization with NTP:                     | yes                                                                                                    |
| Saving                                        | 30 days max without an auxiliary power source                                                                                                    |
|                                               |                                                                                                    |
| PROCESSOR                                     |                                                                                                    |
| Туре:                                         | ARM9                                                                                                    |
| Frequency:                                    | 180 MHz                                                                                                    |
|                                               |                                                                                                    |
| FUNCTIONAL LIMITS                             |                                                                                                    |
| Max number of configurable drivers:           | 100                                                                                                    |
| Max number of simple variables per driver:    | 30                                                                                                    |
| Max number of composite variables per driver: | 10                                                                                                    |
| Max number of devices:                        | 100                                                                                                    |
| Max number of variables with logs:            | Up to 100 variables <sup>2</sup>                                                                                                    |
|                                               |                                                                                                    |
| MECHANICAL CHARACTERISTICS                    |                                                                                                    |
| Size:                                         | 120.5 x 120 x 81 mm (DxLxH)                                                                                                    |
| Weight:                                       | 560 gr                                                                                                    |
| Number of terminals:                          | 10                                                                                                    |
| Connection:                                   | screw terminal                                                                                                    |
| Cable diameter:                               | 6 mm <sup>2</sup> single-strand - 4 mm <sup>2</sup> multi-strand                                                                                                    |
| Torque:                                       | 0.4 Nm maximum permitted torque on the terminal                                                                                                    |

 $<sup>^{2}</sup>$  Depending on the architecture and the performance of the communication network.

| ENVIRONMENTAL CONSTRAINTS    |                                                                                                    |  |  |  |
|------------------------------|----------------------------------------------------------------------------------------------------|--|--|--|
|                              | Nominal operating temperature +10 to $45  m C$                                                               |  |  |  |
|                              | Storage temperature -25 to 70°C                                                                              |  |  |  |
|                              | Humidity in compliance with IEC 62052-11 (standard applied to electricity metering applications)             |  |  |  |
| <b>O</b> H                   | - <75%., annual average                                                                                      |  |  |  |
| Climatic constraints:        | - 95%, over 30 days naturally spread out over the course of the year                                         |  |  |  |
|                              | - 85%, occasionally other days                                                                               |  |  |  |
|                              | Compliant with IEC 66068-2-1 for cold testing                                                                |  |  |  |
|                              | Compliant with IEC 66068-2-2 for dry heat testing                                                            |  |  |  |
|                              | Compliant with IEC 66068-2-30 for damp heat cyclic testing                                                   |  |  |  |
|                              | Compliant with IEC 61010-1                                                                                   |  |  |  |
| Cofety econtrolate           | Installation category: III                                                                                   |  |  |  |
| Salety constraints.          | Level of pollution: 2                                                                                        |  |  |  |
|                              | Fire resistance: Conforms to UL94 for safety level V1                                                        |  |  |  |
|                              | Protection level conforming to IEC 60529 for the following safety level:                                     |  |  |  |
|                              | - IP 51 (on the front panel)                                                                                 |  |  |  |
|                              | - IP 20 (on the rear panel)                                                                                  |  |  |  |
| Mechanical constraints:      | Mechanical shock, compliant with IEC 66068-2-27                                                              |  |  |  |
|                              | Vibrations according to 60068-2-6                                                                            |  |  |  |
|                              | Spring impact hammer resistance according to IEC 60068-2-75                                                  |  |  |  |
|                              | Freefall in packaging from a height of 1m, in accordance with NF H 0042-1                                    |  |  |  |
|                              | Compliance with IEC 62052-11 (standard applied to electricity metering applications)                         |  |  |  |
|                              | Compliance with IEC 61000-4-2 with regards to electrostatic discharge                                        |  |  |  |
|                              | Compliance with IEC 61000-4-3 with regards to electromagnetic fields                                         |  |  |  |
|                              | Compliance with IEC 61000-4-4 with regards to bursts                                                         |  |  |  |
| Electromagnetic constraints: | Compliance with IEC 61000-4-5 with regards to shockwaves                                                     |  |  |  |
|                              | Compliance with IEC 61000-4-6 with regards to disturbances caused by radioelectric fields                    |  |  |  |
|                              | Compliance with IEC 61000-4-8 with regards to magnetic fields at network frequency                           |  |  |  |
|                              | Compliance with IEC 61000-4-11 with regards to voltage dips, short interruptions and voltage<br>fluctuations |  |  |  |
|                              | Compliance with CISPR22 with regards to conducted and radiated radioelectric interference                    |  |  |  |

# 7. GLOSSARY

Analog measurement logs: all data recorded chronologically for an analog-type variable.

<u>Analog type variable</u>: variable which represents the result of an instantaneous or average value (e.g.: temperature, pressure, voltage, current, power, etc.).

<u>Composite variable</u>: variable resulting from an operation (+, -, :, x) between two simple variables to obtain a useable final result which is representative of the measurement.

csv file format: open text file format containing tabular data in the form of comma-separated values.

Delay between 2 requests: minimum time between 2 consecutive requests on the RS485 bus.

**Device:** refers to the object (technical or functional) or location (physical or digital) of one or more measured or calculated variables. It is always associated with a driver or pulse input (e.g.: consumption of building 6, outside temperature, furnace power supply, etc.).

<u>Digital input</u>: digital input operating in counting mode for the connection and use of the pulse outputs of multi-fluid meters (electricity, water, gas, etc.) or number loggers (units produced, number of people, etc.).

**Driver**: set of variable(s) to use in a device connected to the RS485 or Ethernet network (meters, power monitor, hub, sensor, PLC, etc.)

FIFO: operating mode of ELOG memory (First In First Out).

FTP server: an FTP (File Transfer Protocol) server allows you transfer files via the Internet or via a LAN.

Index logging: all data recorded chronologically for an index-type variable.

Index type variable: variable which represents the result of an cumulated value over time (e.g.: meter index, units produced, etc.).

**Logging engine**: ELOG DATA LOGGER feature in charge of querying the equipment connected to the RS485A, RS485B, Ethernet and digital input communications networks, and periodic logging of data.

**Logging frequency:** frequency at which data from equipment connected to RS485 A and RS485 B ports, the Ethernet port and pulse inputs is chronologically recorded.

<u>Modbus over TCP/IP</u>: non-proprietary communications protocol used for the exchange of information and data on an Ethernet communications network. Encapsulation of RS485 wired network ModBus frames in Ethernet frames.

<u>Modbus RTU</u>: non-proprietary communications protocol used for the exchange of information and data on a wired RS485 communications network. Frames are RTU (Remote Terminal Unit) type, with 8-bit data.

Modbus slave address: address of equipment fitted with a Modbus RS485 digital output.

<u>Modbus/TCP</u>: non-proprietary communications protocol used for the exchange of information and data on an Ethernet communications network.

<u>Simple variable</u>: measurement read in a Modbus map embedded in a meter, power monitor, sensor, automaton, etc., equipped with a Modbus communications output. This variable can be an energy index value, temperature, pressure, number, etc. It is generally binary-coded on bytes (8 bits), words (16 bits), long words (32 bits), etc.

Slave address: address associated with the IP address of equipment fitted with a ModbusTCP Ethernet output.

**<u>Timeout</u>**: Maximum time waiting for a response after sending a request through ELOG DATA LOGGER (3 attempts are made).

<u>xml file format</u> : structured file format with formatted data that facilitates the automated exchange of complex content with heterogeneous information and analytics systems.

# 8. INDEX

| Advanced functions         |          |
|----------------------------|----------|
| Automatic Task             | 36       |
| Task history               | 38       |
| Definition                 | 54       |
| Analog type variable       | 29       |
| Definition                 | 54       |
| Assembly                   | 7        |
| Characteristics            | 50       |
| Digital Inputs 15          | 52<br>51 |
| Environmental constraints  | 53       |
| Ethernet Port11,           | 51       |
| Functional limits          | 52       |
| Memory                     | 52       |
| Power Supply               | 0<br>0   |
| Processor                  | 52       |
| RS485 Ports                | 14       |
| Clock                      |          |
| Characteristics            | 52       |
| State                      | 35       |
| Communications Menu        | 00       |
| RS485 A and B ports        | 25       |
| Composite variable         | 27       |
| Copy                       | 29       |
| Create                     | 29<br>54 |
| Delete                     | 29       |
| Modify                     | 29       |
| Config.tar.gz              |          |
| File                       | 24       |
| Drivers                    | 27       |
| Configurations menu        | 21       |
| Ethernet port              | 21       |
| Configurations Menu        |          |
| Date / Time                | 22       |
| Device                     | 34       |
| Export a configuration     | 20       |
| Import a configuration     | 23       |
| Connection                 |          |
| Digital Inputs             | 15       |
| Ethernet Port              | 10<br>8  |
| RS485 Ports                | 13       |
| Сору                       |          |
| Composite variable         | 29       |
| Device                     | 31       |
| Simple variable            | 29<br>57 |
| csv file format            | 07       |
| Definition                 | 54       |
| Definition                 |          |
| Analog measurement logging | 54       |
| Analog type variable       | 54<br>54 |
| csv file format            | 54       |
| Delay between 2 requests   | 54       |
| Device                     | 54       |
| Digital inputs             | 54       |
|                            | 54<br>54 |
| FTP server                 | 54       |
| Index logging              | 54       |
| Index type variable        | 54       |
| Logging engine             | 54       |
| Logging trequency          | 54<br>57 |
| Modbus slave address       | 54       |
| Modbus/TCP                 | 54       |
| Simple variable            | 54       |
| Slave address              | 54       |
| Timeout                    | 54<br>54 |

| xml file format                | ļ        |
|--------------------------------|----------|
| Definition                     | ŧ        |
| Delete                         |          |
| Composite variable             | )<br>    |
| Simple variable                | )        |
| Device                         |          |
| Copy                           | 1        |
| Delete                         | 3        |
| Deleting logs                  | 2        |
| Maximum number                 | 7        |
| Modify                         | ן<br>ר   |
| Digital Inputs                 | <i>,</i> |
| Characteristics                |          |
| Configuration                  | 5        |
| Definition 54                  | )<br>1   |
| Pulse mode                     | Ļ        |
| Driver                         |          |
| Create                         | ,        |
| Definition                     | ł<br>7   |
| ELOG                           |          |
| Mechanical characteristics52   | 2        |
| ELOG Login                     |          |
| Login                          | )<br>\   |
| End-of-life                    | ,<br>7   |
| Ethernet port                  |          |
| LED                            | )        |
| Ethernet Port                  |          |
| Connection 11, 51              | )        |
| Failure                        | 2        |
| FIFO                           |          |
| Definition                     | ł        |
| Front panel                    | 3<br>3   |
| FTP Export                     | <i>,</i> |
| Characteristics52              | 2        |
| FTP server                     | 3        |
| Definition                     | ł        |
| Characteristics                | 2        |
| Half duplex14                  | 1        |
| Index type variable            | )        |
| Definition                     | ł        |
| Status indicators              | )        |
| Intellectual property rights57 | 7        |
| IP Address                     |          |
| Default 19.20                  | )        |
| Logging                        | <i>.</i> |
| ELOG DATA LOGGER Capacity17    | ,        |
| State                          |          |
| Definition 54                  | 1        |
| Logging frequency              | r        |
| Definition                     | ł        |
| Logs                           |          |
| Simple variable                | י<br>ג   |
| Measurement graph              | 1        |
| Eligibility                    | 5        |
| Memory                         |          |
| Characteristics                | 2        |
| Logging capacity               | 7        |
| Menu                           |          |
| Log Out                        | )        |
| Modbus Over I CP/IP            | 1        |
| Definition 54                  | +<br>1   |

| Modbus slave address              |        |
|-----------------------------------|--------|
| Definition                        | 54     |
| Modbus TCP                        |        |
| Modbus/TCP                        |        |
| Definition                        | 54     |
| Modifiy                           |        |
| Simple variable                   | 29     |
| Modify                            |        |
| Composite variable                | 29     |
| Device                            | 31     |
| Power supply                      |        |
| Characteristics                   | 9, 51  |
| Power Supply                      | ,      |
| Connection                        | 8      |
| Processor                         |        |
| Characteristics                   | 52     |
| Registered trademarks             | 57     |
| RS485 Ports                       |        |
| Characteristics                   | 14, 51 |
| Connection in a clean environment |        |
| Connection in a noisy environment | 13     |
| Connection principle              | 12     |
| Default configuration             | 25     |
| Lavout                            | 12     |
| Saving                            |        |
| Information                       | 9      |
| Simple variable                   | 27     |
|                                   |        |

| Сору                                 | 29 |
|--------------------------------------|----|
| Create                               |    |
| Definition                           | 54 |
| Delete                               | 29 |
| Logs                                 | 29 |
| Modify                               | 29 |
| Slave address                        |    |
| Definition                           | 54 |
| State                                |    |
| Communications                       | 35 |
| Logging                              |    |
| System Menu                          |    |
| About                                | 40 |
| Firmware                             | 40 |
| Task History                         |    |
| TCP/IP Encapsulated Modbus           |    |
| Definition.                          | 54 |
| Téléchargement des fichiers csv, XML |    |
| Timeout                              |    |
| Definition                           | 54 |
| Variable                             |    |
| Visibility                           | 29 |
| Visibility                           |    |
| Variable                             | 29 |
| Warranty                             | 57 |
| xml file format                      |    |
| Definition                           | 54 |
|                                      |    |

# 9. WARRANTY, RESPONSIBILITY AND INTELLECTUAL PROPERTY

#### 9.1 WARRANTY

Unless expressly stipulated, the warranty runs for twelve months after the date of supply of the monitor (extract from our General Conditions of Sale, available on request).

#### 9.2 INTELLECTUAL PROPERTY RIGHTS

All manuals and documentation of any nature are the property of ENERDIS and protected by intellectual property rights, all rights reserved. They may not be distributed, reproduced, or translated, in whole or in part, in any manner and in any form whatsoever.

#### 9.3 COPYRIGHT

All rights reserved The reproduction, adaptation or translation of this manual without prior written permission is prohibited, within the bounds set out by the laws governing copyright.

Copyright ENERDIS - 2013.

First edition, June 2013.

#### 9.4 REGISTERED TRADEMARKS

ELOG DATA LOGGER is a trademark registered by ENERDIS.

#### 9.5 EQUIPMENT END-OF-LIFE

The products which we sell do not fall within the scope of Decree No. 2005-829 relating to the construction of electrical and electronic equipment and the disposal of waste arising from this equipment.

In accordance with Article L541-2 of the Environmental Code, it is the responsibility of the holder of the waste to dispose of it, or to make sure it is disposed of, appropriately.

#### FRANCE Enerdis

16, rue Georges Besse - Silic 44 92182 Antony cedex Tel. : +33 1 75 60 10 30 Fax : +33 1 46 66 62 54 info@enerdis.fr www.enerdis.fr

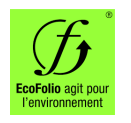

# INTERNATIONAL

Enerdis 16, rue Georges Besse - Silic 44 92182 Antony cedex Tel. : +33 1 75 60 10 30 Fax : +33 1 46 66 62 54 export@enerdis.fr www.enerdis.fr

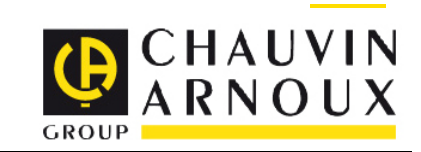